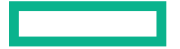

# Hewlett Packard Enterprise

# HPE Integrity MC990 X Server User Guide

#### Abstract

This guide provides an overview of the architecture, general operation and descriptions of the major components that comprise the HPE Integrity MC990 X Server system. It also provides the standard procedures for powering on and powering off the system, basic troubleshooting and maintenance information, Foundation Software usage information, and important safety and regulatory specifications.

Part Number: 855704-002 Published: July 2016 Edition: 2

#### © Copyright 2016 Hewlett Packard Enterprise Development LP

The information contained herein is subject to change without notice. The only warranties for Hewlett Packard Enterprise products and services are set forth in the express warranty statements accompanying such products and services. Nothing herein should be construed as constituting an additional warranty. Hewlett Packard Enterprise shall not be liable for technical or editorial errors or omissions contained herein.

Links to third-party websites take you outside the Hewlett Packard Enterprise website. Hewlett Packard Enterprise has no control over and is not responsible for information outside the Hewlett Packard Enterprise website.

#### Acknowledgements

Intel® Xeon® are trademarks of Intel Corporation in the in the U.S. and other countries.

Google<sup>™</sup> is a registered trademarks of Google Inc.

Linux® is a registered trademark of Linus Torvalds in the U.S. and other countries.

Red Hat® is a registered trademark of Red Hat, Inc. in the United States and other countries.

SUSE LINUX is a registered trademark of Novell Inc.

Windows is a registered trademark of Microsoft Corporation in the United States and other countries.

NUMAlink® and NUMAflex® are trademarks or registered trademarks of Silicon Graphics International Corp. or its subsidiaries in the United States and/or other countries worldwide.

#### Warranty

To obtain a copy of the warranty for this product, see the warranty information website: <u>BCS Global Limited Warranty and</u> <u>Technical Support</u>

#### http://bizsupport2.austin.hp.com/bc/docs/support/SupportManual/c01865770/c01865770.pdf Revision History

| HPE Part Number | Edition | Publication Date |
|-----------------|---------|------------------|
| 855704-001      | First   | March 2016       |
| 855704-002      | Second  | July 2016        |

# Contents

| 1 | Integrity MC990 X system overview                    | 6    | 5      |
|---|------------------------------------------------------|------|--------|
|   | MC990 X server chassis.                              | 6    | 3      |
|   | System features                                      | 7    | 7      |
|   | Modularity and scalability                           | 7    | 7      |
|   | Distributed shared memory (DSM)                      | 8    | 3      |
|   | Physical memory riser                                | 8    | 3      |
|   | Distributed shared I/O                               | 8    | 3      |
|   | Rack management controller                           | 9    | )      |
|   | Reliability, availability, and serviceability        | 9    | )      |
|   | System components                                    | 10   | )      |
|   | Unit numbering                                       | 12   | 2      |
|   | Rack numbering                                       | 12   | 2      |
| 2 | Operational procedures                               | 13   | 5      |
|   | Precautions                                          | 13   | 3      |
|   | ESD precaution                                       | 13   | 3      |
|   | Safety precautions                                   | 13   | 3      |
|   | System control network                               | 13   | 3      |
|   | Accessing the system control network                 | 14   | ł      |
|   | Connecting to the system control network             | .14  | ł      |
|   | Communicating with the system                        | 15   | 5      |
|   | The command line interface                           | 15   | 5      |
|   | Example CLI commands used                            | 15   | )      |
|   | Powering the system up and down                      | 15   | )      |
|   | Preparing to power up                                | 15   | )      |
|   | Powering up and down from the command line interface | 10   | )<br>7 |
|   | LISP connected concele bardware requirements         | 17   | 7      |
|   | DSB-connection to the PMC                            | 17   | 7      |
|   | Establishing RMC IP hardware connections             | 19   | ł      |
|   | Lising DHCP to establish an IP address               | 18   | ,<br>2 |
|   | Using a static IP address                            | 18   | ,<br>2 |
|   | Power up the system using the RMC network connection | 10   | ,<br>) |
|   | Monitoring power up                                  | 10   | ý      |
|   | Power down the system                                | 20   | )      |
| ა | System control                                       | <br> | i      |
| S |                                                      | 21   |        |
|   | Levels of system control                             | 21   |        |
|   | System management overview                           | 21   |        |
|   |                                                      | 22   | -      |
|   | BINC OVERVIEW.                                       | 23   | 5      |
|   | System controller                                    | 23   | )<br>) |
|   | DMC functions                                        | 23   | )<br>2 |
|   |                                                      | 23   | )<br>- |
| 4 | Using the Foundation Software                        | 25   | )      |
|   | Monitoring main memory health                        | 25   | 5      |
|   | About main memory health monitoring                  | 25   | 5      |
|   | Retrieving main memory health information            | 25   | 5      |
|   | Accessing MEMlog messages with commands              | 25   | 5      |
|   | Monitoring system performance                        | 26   | 5      |
|   | About the system monitoring software                 | 26   | Ś      |
|   | nubstats command                                     | 27   | ۲<br>- |
|   | IInkstat command                                     | 27   | r      |

|   | gr_systat command                                                            | 27                   |
|---|------------------------------------------------------------------------------|----------------------|
|   | topology command                                                             | 27                   |
|   | Enabling CPU frequency scaling                                               | 20                   |
|   | About CPU frequency scaling                                                  | 30                   |
|   | CPU frequency scaling for Integrity MC990 X systems                          | 31                   |
|   | Configuring the powersave setting on systems with the intel pstate directory | 31                   |
|   | Enabling CPU frequency scaling systems without the intel pstate directory    | 32                   |
|   | Changing the governor setting on systems without the intel_pstate directory  | 32                   |
|   | Configuring turbo mode on systems without the intel_pstate directory         | 35                   |
|   | Additional Foundation Software utilities                                     | 35                   |
| 5 | Component replacement procedures                                             | .37                  |
|   | Maintenance precautions and procedures                                       | 37                   |
|   | Preparing the system for maintenance or upgrade                              | 37                   |
|   | Returning the system to operation                                            | 37                   |
|   | Removing the chassis top cover                                               | 38                   |
|   | Adding or replacing PCIe or GPU cards.                                       | 39                   |
|   | Installing cards in the MC990 X server chassis                               |                      |
|   | Domovo or roplace o 2.5 inch hard drive                                      | 40                   |
|   | Remove or replace a 1.8-inch SSD option drive                                | 41                   |
|   | Replacing a MC990 X server chassis power supply                              | <del>4</del> 2<br>43 |
|   | Replacing a MC990 X server chassis fan assembly                              | 44                   |
| 6 | Integrity MC000 X evotom Troubloobooting                                     | 16                   |
| 0 |                                                                              | .40                  |
|   | I roubleshooting chart                                                       | 46                   |
|   | LED STATUS INDICATORS                                                        | 40                   |
|   | Power supply LEDs                                                            | 40                   |
| - |                                                                              | 47                   |
| 1 | Support and other resources                                                  | .49                  |
|   | Accessing Hewlett Packard Enterprise Support                                 | 49                   |
|   | Accessing updates                                                            | 49                   |
|   | Websites                                                                     | 50                   |
|   |                                                                              | 50                   |
| A | Technical specifications and pinouts                                         | .51                  |
|   | Integrity MC990 X system specifications                                      | 51                   |
|   | Integrity MC990 X system physical specifications                             | 51                   |
|   | Integrity MC990 X system environmental specifications                        | 52                   |
|   | Integrity MC990 X system electrical specifications                           |                      |
|   | I/O port specifications.                                                     | 54                   |
|   | Niotherboard VGA port information                                            |                      |
|   | Sorial port                                                                  |                      |
|   | USB port                                                                     |                      |
| П | Our stars to shall a formation                                               |                      |
| В | System technical information                                                 | .57                  |
|   | System architecture                                                          | 57                   |
|   | CCNUIVIA architecture                                                        |                      |
|   |                                                                              | 58                   |
| ~ |                                                                              |                      |
| С | Safety and regulatory information                                            | .60                  |
|   | Safety information                                                           | 60                   |
|   | Regulatory information                                                       | 61                   |

| CMN nur  | mber61 |
|----------|--------|
| Glossary |        |
| Index    |        |

# 1 Integrity MC990 X system overview

This chapter provides an overview of the physical and architectural aspects of the HPE Integrity MC990 X Server system. The major components of the Integrity MC990 X system are described and illustrated.

The Integrity MC990 X system is an advanced symmetric multiprocessing (SMP) computer system with 8 Intel processor sockets as a cache-coherent single system image (SSI). Each processor socket in the system houses multiple compute cores.

In an SMP system, each MC990 X server chassis contains memory that it shares with all other processors in the system. Because the Integrity MC990 X system is modular, it combines the advantages of lower entry-level cost with global scalability in processors, memory, and I/O. You can install and operate the Integrity MC990 X system in your lab or server room. One 42U rack holds one base MC990 X server chassis, one expansion MC990 X server chassis, one rack management controller (RMC) unit, power distribution units (PDU), and optional mass storage units.

This chapter consists of the following sections:

- "MC990 X server chassis" (page 6)
- "System features" (page 7)
- "System components" (page 10)

Figure 1 (page 6) shows the front view of a single-rack Integrity MC990 X system .

#### Figure 1 Integrity MC990 X system rack

# MC990 X server chassis

The basic enclosure within the Integrity MC990 X system is the MC990 X server chassis. The MC990 X server chassis contains one four-socket motherboard connected

to support up to 28 NUMAlink ports, each with a maximum bi-directional bandwidth communication rate of up to 7.47 GB/sec.

Each MC990 X server chassis has ports that are brought out to external NUMAlink connectors located on the front of the enclosure. The single rack houses two MC990 X server chassis (making up the MC990 X server), an RMC unit, and optional external storage.

Figure 2 (page 7) shows an example of a MC990 X server chassis prior to mounting in a rack.

The system requires a minimum of one rack with enough PDUs to support two MC990 X server chassis, one RMC, and any optional equipment installed in the rack.

You can also add additional PCIe expansion cards or RAID and non-RAID disk storage to your server system.

### Figure 2 MC990 X server chassis

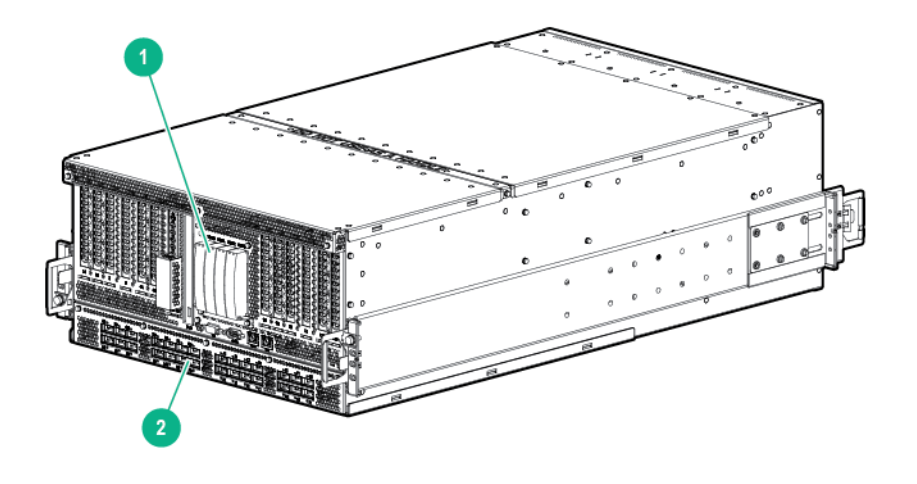

1. System drive assembly

2. NUMAlink connectors (28)

# System features

The main features of the Integrity MC990 X system are discussed in the following sections:

- "Modularity and scalability" (page 7)
- "Distributed shared memory (DSM)" (page 8)
- "Rack management controller" (page 9)
- "Distributed shared I/O" (page 8)
- "Reliability, availability, and serviceability" (page 9)

## Modularity and scalability

The Integrity MC990 X system is modular. The compute/memory/PCIe components are housed in two MC990 X server chassis. Additional optional mass storage may be added to the system along with additional MC990 X server chassis. You can add different types of PCIe board options to a server to achieve the desired system configuration. You can easily configure systems around processing capability, I/O capability, memory size, or storage capacity. Each air-cooled MC990 X server chassis has redundant, hot-swap fans and redundant, hot-swap power supplies. Internal drives also can be hot-swapped as long as redundant configurations are set up.

# Distributed shared memory (DSM)

In the Integrity MC990 X system, memory is physically distributed both within and among the MC990 X server chassis (compute/memory/I/O); however, it is accessible to and shared by all NUMAlinked devices within the SSI. This means all NUMAlinked components sharing a single Linux operating system, operate and share the memory fabric of the system. Memory latency is the amount of time required for a processor to retrieve data from memory. Memory latency is lowest when a processor accesses local memory. Note the following sub-types of memory within a system:

- If a processor accesses memory that it is connected to on a MC990 X server chassis motherboard, the memory is referred to as the processor local memory. Figure 3 (page 8) shows a conceptual block diagram of the motherboard memory riser board pathways.
- If processors access memory located in another NUMAlinked MC990 X server chassis motherboard within the system, the memory is referred to as remote memory.
- The total memory within the NUMAlinked Integrity MC990 X system is referred to as global memory.

### Physical memory riser

Physical memory nodes are memory risers and each is made up of two board assemblies: memory riser board and power board. Eight memory riser assemblies plug into each MC990 X server chassis motherboard. The memory riser power board receives power directly from the motherboard. A maximum of 12 DDR4 memory DIMMs are supported in each memory riser.

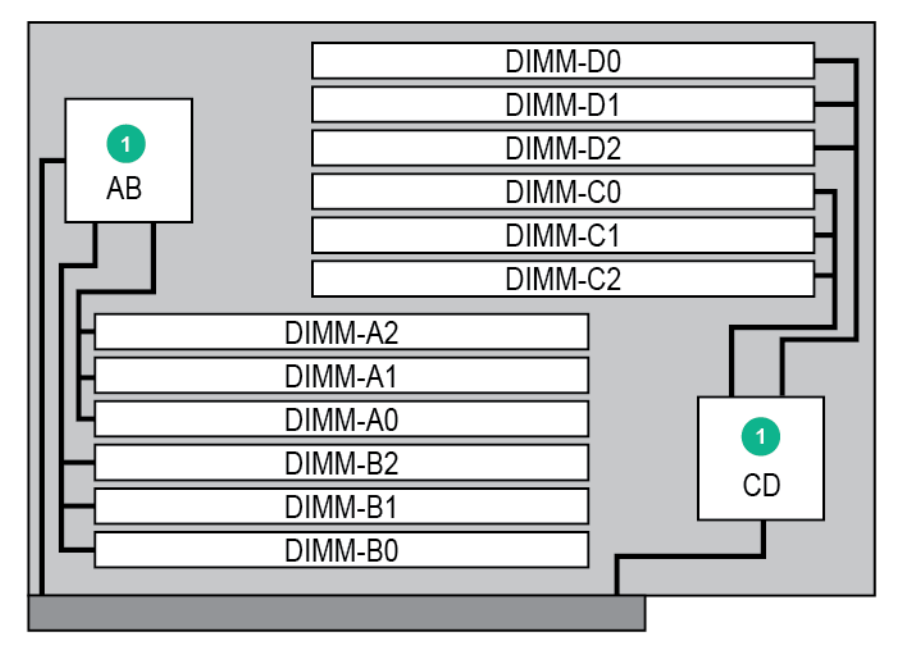

#### Figure 3 MC990 X server chassis memory riser block diagram

1. Memory controller

# Distributed shared I/O

Like DSM, I/O devices are distributed within the MC990 X server chassis. Each BaseIO riser is accessible by all compute nodes within the SSI through the NUMAlink interconnect fabric.

# Rack management controller

Each Integrity MC990 X system has a rack management controller (RMC) generally located directly above or below the MC990 X server chassis in a rack. The RMC supports powering up and down of the system motherboards and environmental monitoring of all Integrity MC990 X system units within the SSI. In addition, the RMC provides the top layer of system control for Integrity MC990 X system. Through the use of an internal 24-port Ethernet switch, a single RMC can provide system control for up to 16 MC990 X system.

One GigE port from each MC990 X server chassis motherboard connects to the RMC via Cat-5 cable.

## Reliability, availability, and serviceability

The Integrity MC990 X system components have the following features to increase the reliability, availability, and serviceability (RAS) of the systems.

- Power and cooling:
  - MC990 X server chassis power supplies are redundant and can be hot-swapped.
  - MC990 X server chassis have overcurrent protection at the motherboard and power supply level.
  - MC990 X server chassis fans are redundant and can be hot-swapped.
  - MC990 X server chassis fans run at multiple speeds. Speed increases automatically when temperature increases or when a single fan fails.
- System monitoring:
  - System controllers monitor the internal power and temperature of the MC990 X server chassis components, and can automatically shut down an enclosure to prevent overheating.
  - All main memory has Intel Single Device Data Correction to detect and correct 8 contiguous bits failing in a memory device. Additionally, the main memory can detect and correct any two-bit errors coming from two memory devices (8 bits or more apart).
  - All high speed links including Intel Quick Path Interconnect (QPI), Intel Scalable Memory Interconnect (SMI), and PCIe have cyclic redundancy check (CRC) check and retry.
  - The NUMAlink interconnect network is protected by CRC.
  - Each MC990 X server chassis installed has status LEDs that indicate the server operational condition; LEDs are viewable at the front of the unit.
- Power-on and boot:
  - Automatic testing occurs after you power on the system. These power-on self-tests or POSTs are also referred to as power-on diagnostics or PODs.
  - Processors and memory are automatically disabled when a self-test failure occurs.
  - Boot times are minimized.

- Further RAS features:
  - Systems can report status inventory information, provide hardware logs of out-of-range conditions, or perform recovery procedures via remote commands.
  - All system faults are logged in files.
  - Memory can be scrubbed using error checking code (ECC) when a single-bit error occurs.

# System components

The Integrity MC990 X system includes the following major components:

- **42U rack**—These racks are used for the MC990 X server chassis, RMC, and optional external storage in the Integrity MC990 X system. Up to three MC990 X systems can be installed in each 42U rack.
- Server chassis—The Integrity MC990 X system includes one base server chassis and one expansion server chassis. Each 5U-high server chassis contains four power supplies, one four-processor compute/memory board, and other optional riser enabled drives and boards for the Integrity MC990 X system. The base server chassis also has a BaseIO riser not present in the expansion server chassis. Figure 4 (page 10) shows the MC990 X server chassis front panel components.
- **Motherboard**—Holds four processor sockets and 8 memory risers with up to 12 DIMMs per memory riser for a maximum of 96 DIMMs per motherboard. Each motherboard can be ordered with risers that enable the base MC990 X server chassis to support up to four full-height x16 PCIe cards and up to eight full-height x8 PCIe cards.

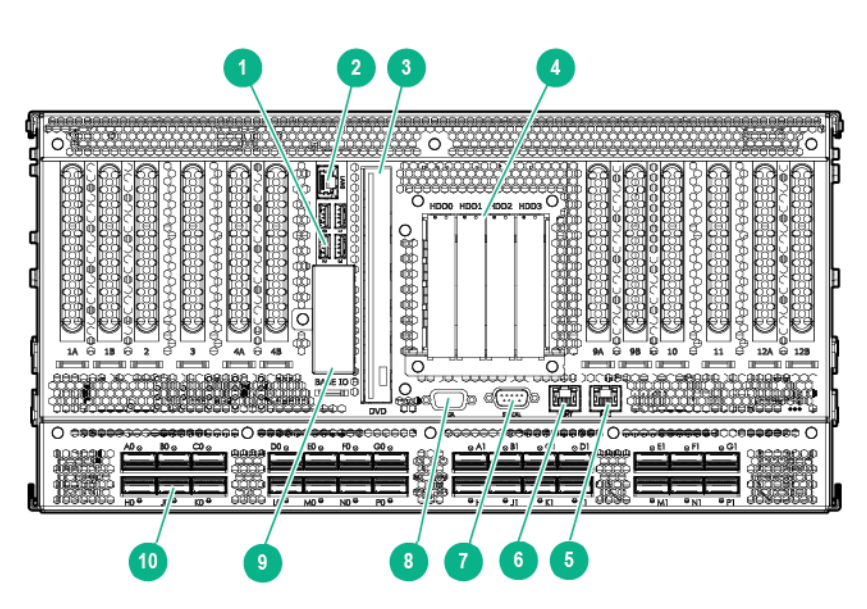

### Figure 4 MC990 X base server chassis front components

- 1. USB ports (4)
- 3. DVD drive
- 5. RMC port
- 7. Serial port
- 9. Optional 1.8-inch SSD drive bays
- 2. ETH0
- 4. Disk or SS drives (4)
- 6. MGMT port
- 8. VGA port
- 10. NUMAlink ports (28)

 Drives—Each MC990 X base server chassis has a drive tray that supports one optional slim-line SATA DVD drive and four 2.5-inch hard disk or solid state drives. An MC990 X expansion server chassis does not require a drive assembly and can accommodate four additional PCIe cards.

#### Figure 5 MC990 X expansion server chassis front components

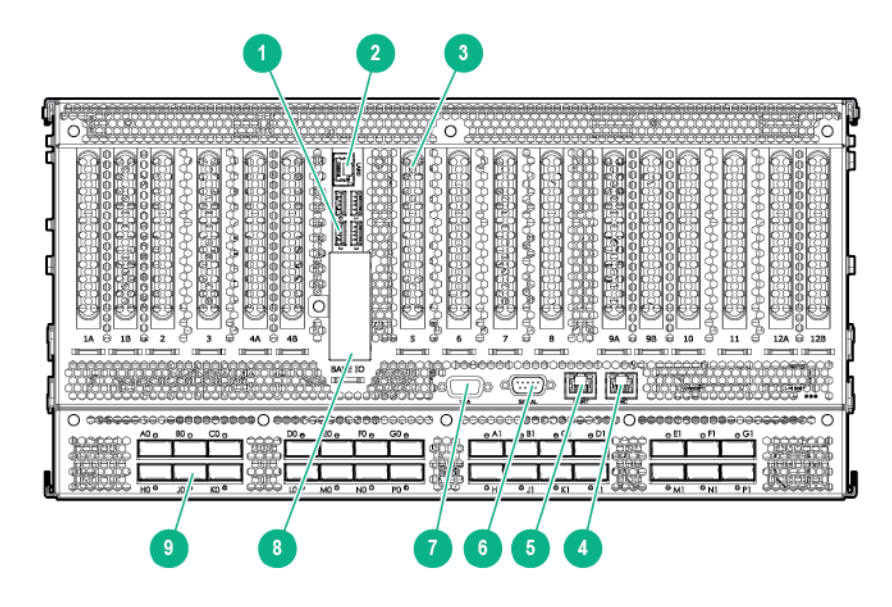

- 1. USB ports (4)
- 3. PCIe card slots (16)
- 5. MGMT port
- 7. VGA port
- 9. NUMAlink ports (28)

- 2. ETH0
- 4.RMC port
- 6.Serial port
- 8.Optional 1.8-inch SSD drive bays
- Internal PCIe enabled slots—The MC990 X server chassis and motherboard support the following types of PCIe option boards:
  - Four full-height, half-length, Gen3 x8 PCIe slots
  - Four full-height, 10.5-inch length, Gen3 x8 PCIe slots
  - Four full-height, double-wide, 10.5-inch length, Gen3 x16 PCIe slots

**NOTE:** The x16 PCIe slots support cards with a maximum power consumption of 300 watts.

- **NUMAlink Connectors**—The external NUMAlink connectors are located on the lower-front portion of each MC990 X server chassis.
- BaseIO board—Optional I/O riser board (connected directly to the motherboard) that supports base system I/O functions including one Gbit Ethernet connector (top), four USB ports, and bays for two optional external 1.8-inch solid state drives (SSDs).

Internally, the BaseIO board supports:

- Four internal 3GB/s SATA ports (for the four 2.5-inch disk drives in the MC990 X server chassis chassis)
- Two internal 6GB/s SATA ports (for the two optional mini 1.8-inch SSDs)

• One internal USB 2.0 port (for the internal DVD)

**NOTE:** Each Integrity MC990 X system (or SSI within a system) requires one BaseIO board. Figure 6 (page 12) shows the front components of the BaseIO board. The SSD drives (bottom) are enclosed with a metal cover.

#### Figure 6 BaselO board front panel components

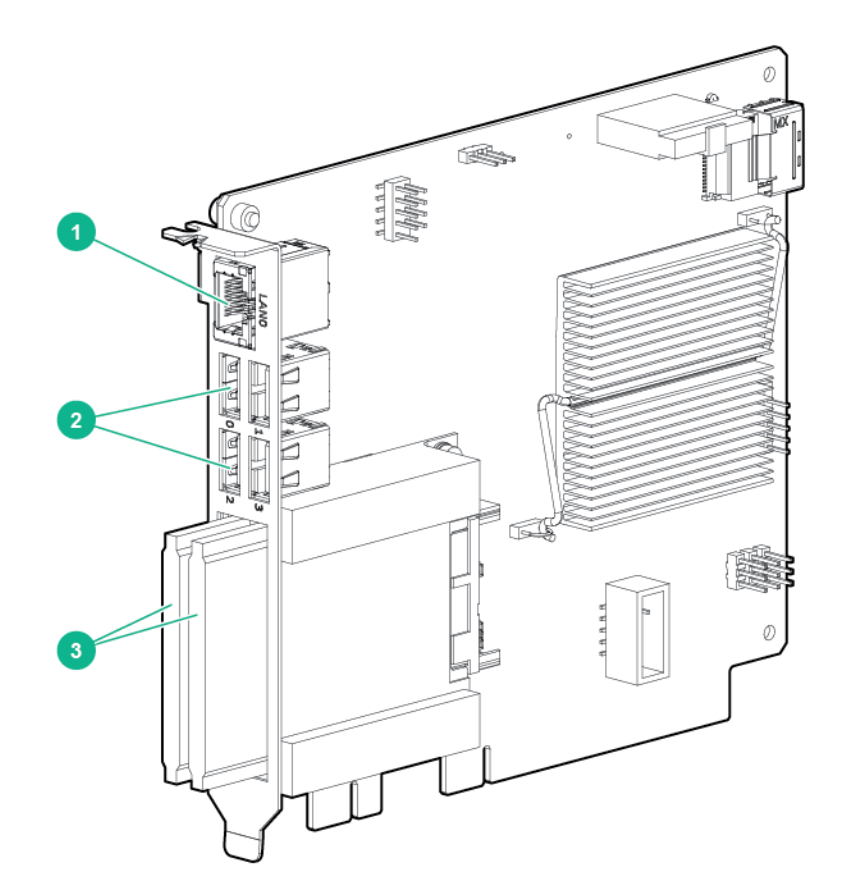

- 1. Ethernet port
- 2. USB ports (4)
- 3. Solid State Drives (2)

### Unit numbering

Bays in the racks are numbered using standard units. A standard unit (U) is equal to 1.75 inches (4.445 cm). Because the chassis occupy multiple units, locations within a rack are identified by the bottom unit (U) in which the chassis resides. For example, in a 42U rack, an MC990 X server chassis positioned in U01 through U05 is identified as U01.

### Rack numbering

Each rack is numbered with a three-digit number sequentially beginning with 001. A rack contains two MC990 X server chassis, one RMC, optional mass storage enclosures, and other optional components. In a single rack system, the rack number is always 001.

# 2 Operational procedures

This chapter provides an overview on how to operate your new system in the following sections:

- "Precautions" (page 13)
- "System control network" (page 13)
- "Powering the system up and down" (page 15)

# Precautions

Before operating your system, familiarize yourself with the safety information in the following sections:

- "ESD precaution" (page 13)
- "Safety precautions" (page 13)

### ESD precaution

△ CAUTION: Observe all ESD precautions. Failure to do so can result in damage to the equipment.

HPE recommends wearing an approved wrist strap when you handle any ESD-sensitive device to eliminate possible ESD damage to equipment. Connect the wrist strap cord directly to earth ground.

### Safety precautions

▲ WARNING! Before operating or servicing any part of this product, read the "Safety information" (page 60).

**WARNING!** Keep fingers and conductive tools away from high-voltage areas. Failure to follow these precautions will result in serious injury or death. The high-voltage areas of the system are indicated with high-voltage warning labels.

**WARNING!** If a lithium battery is installed in your system as a soldered part, only qualified service personnel should replace this lithium battery. For a battery of another type, replace it only with the same type or an equivalent type recommended by the battery manufacturer, or an explosion could occur. Discard used batteries according to the manufacturer instructions.

▲ CAUTION: Power off the system only after the system software has been shut down in an orderly manner. If you power off the system before you halt the operating system, data may be corrupted.

# System control network

All MC990 X server chassis use an RMC which communicates with the chassis board level BMCs within each SSI. These components in concert are generically known as the system control network.

The Integrity MC990 X system control network provides control and monitoring functionality for each motherboard, power supply, and fan assembly in each MC990 X server chassis in the system.

The RMC network provides the following functionality:

- Powering the entire system up and down.
- Powering individual MC990 X server chassis up and down.
- Monitoring the environmental state of the system, including voltage levels.
- Monitors and controls status LEDs on the enclosure.
- Supports entry of controller commands to monitor or change particular system functions within a particular MC990 X server chassis. See the *HPE Integrity MC990 X Server RMC Software User Guide* for a complete list of command line interface (CLI) commands.
- Provides access to the system OS console allowing you to run diagnostics and boot the system.
- Provides the ability to flash system BIOS.

# Accessing the system control network

Access to the system control network is accomplished by the following methods:

- A LAN connection to the RJ-45 WAN port on the RMC, (see Figure 7 (page 14)).
- A USB-to-micro-USB serial connection to the "Console" port (see CNSL in Figure 7 (page 14)) on the RMC front panel example.

### Figure 7 RMC front panel connections

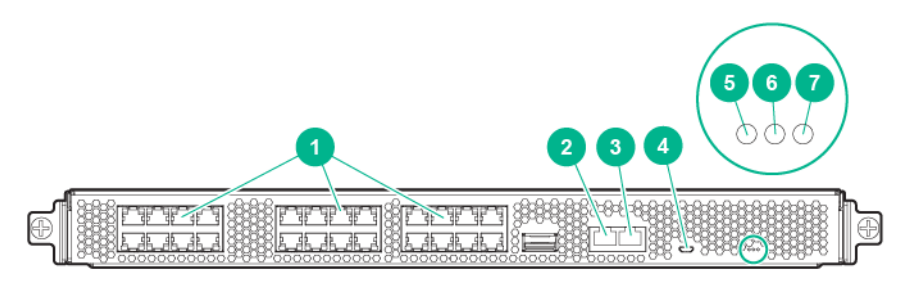

- 1. Network ports (24)
- 3. AUX port
- 5. RST button
- 7. HB (Heart Beat) LED indicator
- 2. WAN port
- 4. CNSL port
- 6. PG (Power Good) LED indicator

# Connecting to the system control network

The Ethernet connection is the preferred method of accessing the system console. Administrators can perform one of the following options for connectivity:

- A portable system console can be directly connected to the RMC micro-USB connect port, (labeled CNSL). See Figure 7 (page 14). This requires connecting from a laptop or workstation that is physically located near the system.
- A LAN connection is used to communicate directly with the RMC, using the IPMI 2.x protocols. This LAN connection must be made to the RJ-45 WAN port on the RMC. This connection can be used with a local or remote IPMI-enabled console device.

# Communicating with the system

The two primary ways to communicate with and administer the MC990 X system are through the RMC interface command line interface (CLI) or through an IPMI 2.x LAN interface.

# The command line interface

The Integrity MC990 X system CLI is accessible by logging directly into a RMC.

Log in to the RMC as **root** with the default password "root". As in this example:

```
asylum$ ssh root@mc990x-rmc
root@mc990x-rmc's password: root
MC990 X RMC, Rev. 1.1.xx [Bootloader 1.1.x]
RMC:r001i01c> help
```

**NOTE:** HPE recommends changing all default logins and passwords.

Once a connection to the RMC is established, system control commands can be entered. See "Example CLI commands used" (page 15) for some examples.

See "Powering up and down from the command line interface" (page 16) for additional specific examples of using the CLI commands.

### Example CLI commands used

The following is a list of some available CLI commands:

auth authenticate SSN/APPWT change

| bios             | perform bios actions                   |
|------------------|----------------------------------------|
| bmc              | access BMC shell                       |
| rmc              | access RMC shell                       |
| config           | show system configuration              |
| console          | access system consoles                 |
| help             | list available commands                |
| hel              | access hardware error logs             |
| hwcfg            | access hardware configuration variable |
| leds             | display system LED values              |
| log              | display system controller logs         |
| power            | access power control/status            |
| Type <cmd></cmd> | help for help on individual commands.  |

# Powering the system up and down

This section explains how to power up and power down individual units, or your entire Integrity MC990 X system, as follows:

- "Preparing to power up" (page 15)
- "Powering up and down from the command line interface" (page 16)
- "Booting directly from an RMC" (page 17)

Using an RMC connection, you can power up and power down an individual MC990 X server chassis, or the entire system.

# Preparing to power up

To prepare to power up your system, follow these steps:

- 1. Check to ensure that the power connector on the cable between the rack PDUs and the wall power-plug receptacles are securely plugged in.
- 2. For each individual MC990 X server chassis that you want to power up, make sure that the power cables are plugged into all the chassis power supplies correctly, see the example in Figure 8 (page 16). Setting the circuit breakers on the PDUs to the (On) position will apply power to the individual MC990 X server chassis and will start the RMC if it is plugged into the same PDU. Turn (Off) the PDU breaker switch on the PDU(s) that supply power to the MC990 X server chassis or RMC power supplies if you want to remove all power from a particular unit.

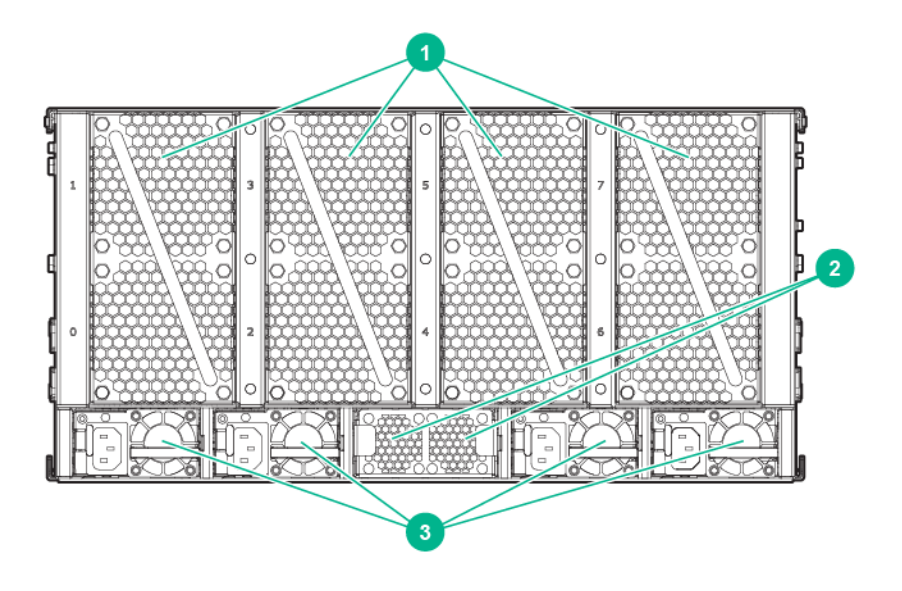

#### Figure 8 MC990 X server chassis power supply cable location

1. Enclosure fan assembly (4)

2. HARP fan assembly

3. Enclosure power supply with power input connector (4)

- 3. If you plan to power up an Integrity MC990 X system that includes optional mass storage enclosures, make sure that the power switch on the rear of each PSU/cooling module (one or two per enclosure) is in the (On) position.
- 4. Make sure that all PDU circuit breaker switches (see the examples in the following subsection) are turned (On) to provide power to the server when the system is powered up.

# Powering up and down from the command line interface

The Integrity MC990 X system CLI is accessible by logging into the RMC as "root".

Commands issued at the CLI of a local console prompt typically only affect the local SSI or a part of the system. Depending on the directory level you are logged in at, you may power up an entire SSI, a single rack, or a single MC990 X server chassis. In CLI command console mode, you can obtain only limited information about the overall system configuration. An RMC has information about all the MC990 X server chassis in its rack or SSI. Each MC990 X server chassis has information about its internal motherboard and options, and also (if other enclosures are attached via NUMAlink to the unit) information about those MC990 X server chassis units.

# Booting directly from an RMC

Use a USB-to-micro USB cable to administer your system locally from the RMC.

Connect the cable from your administrative laptop or other device directly to the port labeled CNSL on the RMC. Note that the RMC will not (by default) require a password when you login via the CNSL port.

The console type and how these console types are connected to the Integrity MC990 X system is determined by what console option is chosen. Establish either a serial connection and/or network/Ethernet LAN connection to the RMC.

#### USB-connected console hardware requirements

The local USB-connected terminal should be set to the following functional modes:

- Baud rate of 115,200
- 8 data bits
- One stop bit
- No parity
- No hardware flow control (RTS/CTS)

The physical console is located on the MC990 X server chassis that has the BaseIO board installed.

#### Figure 9 RMC Ethernet LAN (WAN port) location

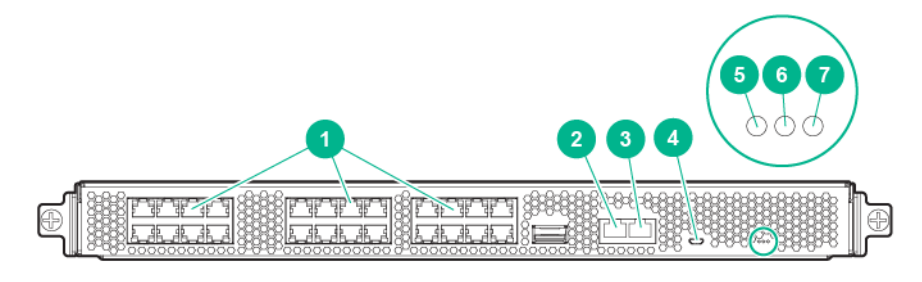

| 1. Network ports (24) | 2. WAN              |
|-----------------------|---------------------|
| 3. AUX port           | 4. CNSL             |
| 5. RST button         | 6. PG LED indicator |
| 7. HB LED indicator   |                     |

# Remote LAN connection to the RMC

If you have an Integrity MC990 X system and wish to use a remote or local system to administer the system via LAN, you can connect via Ethernet cable to the RMC node WAN port identified in Figure 9 (page 17).

- The terminal should be set to the operational modes described in the previous subsection.
- If you intend to use a LAN-connected administrative server to communicate with the RMC, the RMC will either need to be assigned a DHCP IP address, or you will need to configure it with a static IP address. See the following subsections for more information.

## Establishing RMC IP hardware connections

For IP address configuration, there are two options: DHCP or static IP. The following subsections provide information on the setup and use of both.

**NOTE:** Both options require the use of the RMC micro-USB serial port, refer to Figure 7 (page 14).

LAN Network (LAN RJ-45) connections to the RMC are always made via the WAN port.

For DHCP, you must determine the IP address that the RMC has been assigned; for a static IP, you must also configure the RMC to use the desired static IP address.

To use the serial port connection, you must attach and properly configure a micro-USB interface cable to the RMC CNSL port. Configure the serial port as described in "USB-connected console hardware requirements" (page 17).

When the serial port session is established, the console will show an RMC login, and the user can login to the RMC as user "root". Note that there is not (by default) a password required to access the RMC via the CNSL port.

#### Using DHCP to establish an IP address

To obtain and use a DHCP generated IP address, plug the RMC external RJ-45 network port (WAN) into a network that provides IP addresses via DHCP; the RMC can then acquire an IP address.

To determine the IP address assigned to the RMC, you must first establish a connection to the RMC serial LAN port (as indicated in the section "USB-connected console hardware requirements" (page 17)), and run the command "ifconfig eth1". This will report the IP address that the RMC is configured to use.

**NOTE:** Running the RMC with DHCP is not recommended as the preferred option for Integrity MC990 X systems. The nature of DHCP makes it difficult to determine the IP address of the RMC, and it is possible for that IP address to change over time, depending on the DHCP configuration usage. The exception would be a configuration where the system administrator is using DHCP to assign a "permanent" IP address to the RMC.

To switch from a static IP back to DHCP, the configuration file /etc/sysconfig/ ifcfg-eth1 on the RMC must be modified. To edit this file, see additional instructions in the "Using a static IP address" (page 18) section. The file must contain the following line to enable use of DHCP:

BOOTPROTO=dhcp

#### Using a static IP address

To configure the RMC to use a static IP address, the user/administrator must edit the configuration file /etc/sysconfig/ifcfg-eth1 on the RMC. The user can use the vi command (i.e. "vi /etc/sysconfig/ifcfg-eth1") to modify the file.

The configuration file should be modified to contain these lines:

```
BOOTPROTO=static

IPADDR=<IP address to use>

NETMASK=<netmask>

GATEWAY=<network gateway IP address>

HOSTNAME=<hostname to use>
```

**NOTE:** The "GATEWAY" and "HOSTNAME" lines are optional.

After modifying the file, save, and write it using the vi command ":w!", and then exit vi using ":q". Then reboot the RMC using the reboot command. After reboot, it will be configured with the specified IP address.

### Power up the system using the RMC network connection

You can use a network connection to power on your Integrity MC990 X system as described in the following steps:

1. You can use the IP address of the RMC to perform an SSH login, as follows:

ssh root@<IP-ADDRESS>

Typically, the default LAN password for the RMC set out of the factory is "root".

The following example shows the RMC prompt:

```
MC990 X RMC, Rev. 1.1.xx [Bootloader 1.1.x]
RMC:r001i01c>
```

This refers to rack 1, RMC 1.

**NOTE:** HPE recommends changing all default logins and passwords.

2. Power up your Integrity MC990 X system using the power on command, as follows:

RMC:> power on

The system will take time to fully power up (depending on size and options). Larger systems take longer to fully power up. Information on booting Linux from the shell prompt is included at the end of the next section ("Monitoring power up" (page 19)). The following command options may be used with the RMC CLI:

#### Example 1 Power up

```
Usage: power [-vcow] on|up [TARGET]—turns power on

-v, --verbose verbose output

-c, --clear clear EFI variables (system and partition targets

only)

-o, --override override partition check

-w, --watch watch boot progress
```

#### Example 2 Power down

```
Usage: power [-vo] off |down [TARGET]—shuts power down
```

#### Example 3 Reset system

Usage: power [-vchow] reset [TARGET] — resets the system power

#### **Example 4 Power status check**

```
Usage: power [-vl0ud] status [TARGET]—checks power-on status
```

To monitor the power-on sequence during boot, see the next section "Monitoring power up" (page 19), the -uvpower option must be included.

#### Monitoring power up

Establish another connection to the RMC and use the uvcon command to open a system console and monitor the system boot process. Use the following steps:

```
RMC:> uvcon
```

uvcon: attempting connection to localhost...

```
uvcon: connection to RMC (localhost) established.
    uvcon: requesting baseio console access at r001i01b00...
    uvcon: tty mode enabled, use 'CTRL-]' 'q' to exit
    uvcon: console access established
    uvcon: RMC <--> BASEIO connection active
*****
****** START OF CACHED CONSOLE OUTPUT ******
******* [20100512.143541] BMC r001i01b10: Cold Reset via NL
broadcast reset
******* [20100512.143541] BMC r001i01b07: Cold Reset via NL
broadcast reset
******** [20100512.143540] BMC r001i01b08: Cold Reset via NL
broadcast reset
******* [20100512.143540] BMC r001i01b12: Cold Reset via NL
broadcast reset
******* [20100512.143541] BMC r001i01b14: Cold Reset via NL
broadcast reset
******* [20100512.143541] BMC r001i01b04: Cold Reset via NL....
```

#### **NOTE:** Use **CTRL-]-q** to exit the console when needed.

Depending on the size of your system, it can take 5 to 10 minutes for the Integrity MC990 X system to boot to the EFI shell. When the shell> prompt appears, enter fs0: as in the following example:

shell> fs0:

At the fs0: prompt, enter the Linux boot loader information, as follows:

fs0:> /efi/suse/elilo.efi

The ELILO Linux Boot loader is called and various configuration scripts are run and the SUSE Linux Enterprise Server 12 Service Pack *x* installation program appears.

#### Power down the system

To power down the MC990 X system, use the power off command, as follows:

```
RMC:> power off
==== r001i01c (PRI) ====
```

You can also use the power status command, to check the power status of your system:

```
RMC:> power status
==== r001i01c (PRI) ====
```

on: 0, off: 16, unknown: 0, disabled: 0

# 3 System control

This chapter describes the general interaction and functions of the overall Integrity MC990 X system control. System control parameters depend on the overall size and complexity of the Integrity MC990 X system but will generally include the following three areas:

- The RMC (one per Integrity MC990 X system)
- The individual MC990 X server chassis-based board management controllers (BMC)—report to the RMC

# Levels of system control

The system control network configuration of your server will depend on the size of the system and control options selected. Typically, an Ethernet LAN connection to the system controller network is used. This Ethernet connection is made from a local or remote PC, server or workstation connected to the RMC.

The RMC is a separate stand-alone controller installed in the Integrity MC990 X system rack. The RMC acts as a gateway and buffer between the Integrity MC990 X system control network and any other public or private local area networks or systems used to communicate with the Integrity MC990 X system SSI.

IMPORTANT: The Integrity MC990 X system control network is a private, closed network. It should not be reconfigured in any way to change it from the standard Integrity MC990 X system factory installation. It should not be directly connected to any other network. The Integrity MC990 X system control network is not designed for, and does not accommodate additional network traffic, routing, address naming (other than its own schema), or DCHP controls (other than its own configuration). The Integrity MC990 X system control network also is not security hardened, nor is it tolerant of heavy network traffic, and is vulnerable to Denial of Service attacks.

### System management overview

An Ethernet connection directly from the RMC (Figure 10 (page 22)) to a local private or public LAN allows the system to be administered directly from a local or remote console. Note that there is no direct inter-connected system controller function in any optional expansion or storage modules.

The system control network is designed into all MC990 X server chassis motherboards. Controllers within the system report and share status information via the RMC Ethernet interconnect cables. This maintains controller configuration and topology information between all controllers in an SSI. Figure 11 (page 22) shows an example system control network using an optional and separate (remote) workstation to monitor a single-rack Integrity MC990 X system. It is also possible to connect an optional PC or server directly to the RMC via USB, see Figure 11 (page 22) for an example diagram of RMC system management.

**NOTE:** External mass storage enclosures are not specifically monitored by the system controller network. Most optional mass storage enclosures have their own internal microcontrollers for monitoring and controlling all elements of the disk array. See the user guide for your mass storage option for more information on this topic.

For information on software commands used for administering network connected Integrity MC990 X systems using the RMC, see the *HPE Integrity MC990 X Server RMC Software User Guide*.

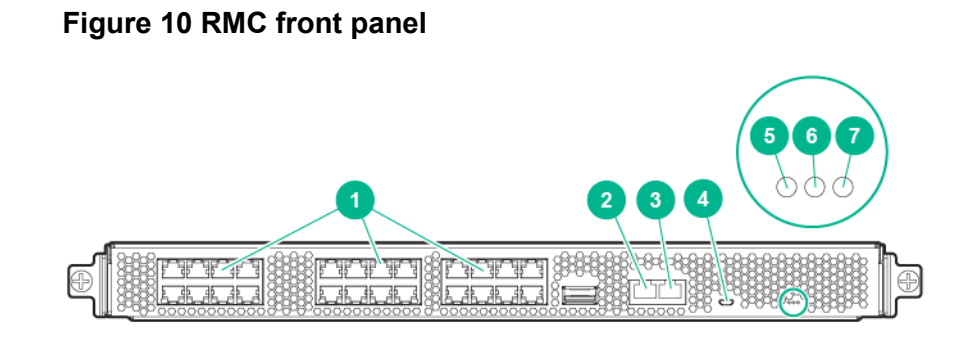

- 1. Network ports (24)
- 3. AUX port
- 5. RST button
- 7. HB (Heart Beat) LED indicator

- 2. WAN/LAN connector
- 4. CNSL micro-USB connector
- 6. PG (Power Good) LED indicator

### **RMC** overview

The RMC system for the Integrity MC990 X system manages power control and sequencing, provides environmental control and monitoring, initiates system resets, stores identification and configuration information, and provides console/diagnostic and scan interface.

The RMC provides the top layer of system control for the Integrity MC990 X system. This controller is a stand alone 1U high rack mount chassis.

**NOTE:** Physical placement of the RMC is above or below the MC990 X server chassis in a rack. The RMC slides out the front of the rack only.

The RMC uses an internal 24-port Ethernet switch, which can provide system control for up to 16 MC990 X server chassis in an expanded system. The RMC accepts direction via IPMI 2.x-enabled protocol software and supports powering-up and powering-down individual motherboards and environmental monitoring of all units within the MC990 X server chassis.

The RMC sends operational requests to the BMC on each compute/memory motherboard installed. The RMC and the BMC are active whenever power is applied to the system and are not dependent on the Integrity MC990 X system having the operating system booted and operational.

The RMC in a system distributes its inquiries and information to all the MC990 X server chassis motherboards within the SSI.

### Figure 11 RMC functionality

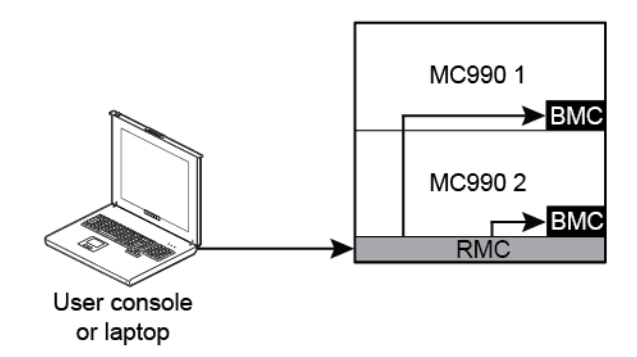

# **BMC** overview

Each system motherboard has a baseboard management controller. The BMC is a built-in specialized microcontroller hardware component that monitors and reports on the functional health status of the motherboard. The BMC provides a key functional element in the overall Intelligent Platform Management Interface (IPMI) architecture.

The BMC acts as an interface to the higher levels of system control such as the RMC node and the higher level control system used in the optional system management node. The BMC can report any on-board sensor information that it has regarding temperatures, power status, operating system condition and other functional parameters that may be reported by the motherboard. When any of the preset limits fall out of bounds, the information will be reported by the BMC and an administrator can take some corrective action. This could entail a chassis shutdown, reset (NMI) or power cycling of the MC990 X server chassis.

The individual motherboard BMCs do not have information on the status of other motherboards within the SSI. This function is handled by the RMC and reported to an administrative console/server. Note that motherboards equipped with an optional BaseIO riser board have a dedicated BMC Ethernet port.

# System controller interaction

In all MC990 X server chassis, the RMC and BMC system controllers communicate with each other in the following ways:

- System control commands and communications are passed between the administration node and the RMC via LAN or a local USB interface cable.
- The RMC communicates directly with the BMC in each installed MC990 X server chassis via a dedicated internal Gigabit Ethernet network.
- Each MC990 X server chassis has a dedicated RMC interface connector on the front of the system chassis.

# System controllers

Each Integrity MC990 X system must have at least one RMC installed. "RMC functions" (page 23) describe the basic features and functions of the BMC controllers.

**NOTE:** For additional information on controller commands, see the *HPE Integrity MC990 X Server RMC Software User Guide*.

### **RMC** functions

The following list summarizes the control and monitoring functions that the RMC performs:

- Supports a Gigabit Ethernet interface
- Supports a limited (IPMI 2.x) interface for power control
- Controls powering up/down of the MC990 X server chassis in the system
- Supports Time Sync by providing synchronous Ethernet to each node BMC
- Provides a platform from which system data can be captured on failure
- Provides a platform from which various firmware updates can be initiated
- Provides inventory of system components as well various firmware revisions currently flashed
- Monitors and reports issues with the RMC related to power, fans, temperature, free memory and disk space

• Provides RJ45 ports for connections to the MC990 X server chassis BMC

The following connectors and LEDs are also located on the front panel of the RMC:

- **Stack connector**—38 circuit ipass connector used to expand the system management network by connecting to a second RMC
- **WAN port**—RJ45 port used to connect to the customer's LAN or an in-rack administration node
- **AUX port**—RJ45 port currently is non-functional (reserved for future use)
- CNSL port—micro USB B port used for a local console/server connection
- **RST switch**—recessed push button switch used for reset of the RMC. The switch is accessed by inserting a small screw driver or similar device through an opening in the front panel.
- **PG LED**—green power good LED is illuminated when the correct power levels are present in the RMC.
- **HB LED**—green heart beat LED flashes when the RMC is functioning normally

# 4 Using the Foundation Software

Foundation Software (FS) includes automatic boot-time optimization utilities, reliability features, and technical support tools. Designed for high-performance computing, these tools help maximize system performance and availability.

While many FS utilities and tools work in the background to optimize program performance, other tools require configuration information from the system administrator. The FS components that this guide addresses are:

- "Monitoring main memory health" (page 25)
- "Monitoring system performance" (page 26)
- "Enabling CPU frequency scaling" (page 30)
- "Additional Foundation Software utilities" (page 35)

# Monitoring main memory health

### About main memory health monitoring

The MEMlog utility monitors the overall system health of each DIMM on your system. The MEMlog utility is configured for your system when the Foundation Software is installed.

To verify that MEMlog utility is running, enter the following command:

# service memlog status

### Retrieving main memory health information

HPE recommends that you check your computer system periodically to determine whether the MEMIog utility has reported any hardware errors.

The MEMlog utility verifies and diagnoses problems with the DIMMs. The utility's messages appear in /var/log/messages.

The following explains how to access information from the MEMlog utility through the monitoring tools or by using commands:

• "Accessing MEMlog messages with commands" (page 25)

#### Accessing MEMlog messages with commands

There are two ways to use commands to retrieve information about memory problems or memory health:

• Scan the system log for entries that contain the string MEMLOG. If problems arise with any of the DIMMs on your system, the MEMlog utility writes a message to /var/log/messages. To retrieve these messages, enter the following command:

#### # grep MEMLOG /var/log/messages

 Use the memlog command to retrieve a report. The report lists all the DIMMs in the system and contains an error summary for each DIMM. To obtain this report, enter the following command:

rliOno: # memlogd -c

user config match for X9DRT-Dakota found 2 sockets, highest socket number 1, deviceID Ivybridge, mem ctlrs/socket 1. PI-DIMM1A Size 8192MB Width 4 Rank 2 Row 15 Col 11 Bank 8 Serial 405031E4 Part HMT31GR7EFR4C-RD 1867 Tue Dec 9 07:28:48 2014 Rank 0 Dram U9 Bank 0 Row 0x0 Col 0x8 multiaddress C DQ4 Temp = 21C hits 19 Tue Dec 9 07:31:31 2014 Rank 1 Dram U9B Bank 0 Row 0x0 Col 0x0 single DQ4 Temp = 21C hits 1 P1-DIMM2A Size 8192MB Width 4 Rank 2 Row 15 Col 11 Bank 8 Serial 409031CA Part HMT31GR7EFR4C-RD 1867 P1-DIMM3A Size 8192MB Width 4 Rank 2 Row 15 Col 11 Bank 8 Serial 405031DE Part HMT31GR7EFR4C-RD 1867 Tue Dec 9 07:30:12 2014 Rank 0 Dram U9 Bank 0 Row 0x0 Col 0x8 multiaddress C DQ4 Temp = 22C hits 2 P1-DIMM4A Size 8192MB Width 4 Rank 2 Row 15 Col 11 Bank 8 Serial 40C031C7 Part HMT31GR7EFR4C-RD 1867 P2-DIMM1A Size 8192MB Width 4 Rank 2 Row 15 Col 11 Bank 8 Serial 402031AA Part HMT31GR7EFR4C-RD 1867 P2-DIMM2A Size 8192MB Width 4 Rank 2 Row 15 Col 11 Bank 8 Serial 407031A8 Part HMT31GR7EFR4C-RD 1867 P2-DIMM3A Size 8192MB Width 4 Rank 2 Row 15 Col 11 Bank 8 Serial 407031E7 Part HMT31GR7EFR4C-RD 1867 P2-DIMM4A Size 8192MB Width 4 Rank 2 Row 15 Col 11 Bank 8 Serial 40C031E8 Part HMT31GR7EFR4C-RD 1867

The preceding example output includes 8 DIMMs. Note the following in this output:

- Information about the first DIMM, P1-DIMM1A, is on the first line. The two lines that follow are the DIMM repair tag, which shows that this DIMM has been encountering corrected errors.
- The third DIMM, P1-DIMM3A, has also encountered corrected errors.
- The last number on each line of inventory is 1867. This number is the channel speed that the memory controller set at boot time for that DIMM.

# Monitoring system performance

This section includes the following topics:

- "About the system monitoring software" (page 26)
- "hubstats command" (page 27)
- "linkstat command" (page 27)
- "gr systat command" (page 27)
- "nodeinfo command" (page 27)
- "topology command" (page 28)

#### About the system monitoring software

You can use Linux utilities, FS utilities, and open source utilities to monitor system performance.

The Linux utilities include w(1), ps(1), top(1), vmstat(8), iostat(1), and sar(1). You can use Linux system monitoring utilities on all MC990 X platforms, including Integrity MC990 X systems and Integrity MC990 X for SAP HANA TDI appliances.

The FS utilities include hubstats, linkstat, nodeinfo, and topology. HPE supports these utilities on all MC990 X platforms, including Integrity MC990 X for SAP HANA TDI appliances.

#### hubstats command

The hubstats command monitors NUMAlink traffic, directory cache operations, and global reference unit (GRU) traffic statistics on MC990 X systems. It is useful as a performance monitoring tool and as a tool to help you to diagnose and identify faulty hardware. The uvstats library supplies the hubstats command with statistics from the MC990 X dashboard.

#### linkstat command

The linkstat command monitors NUMAlink traffic on MC990 X systems. The linkstat command returns information about packets and Mbytes sent/received on each NUMAlink in the system. It is useful as a performance monitoring tool and as a tool to help you to diagnose and identify faulty hardware. The uvstats library supplies the linkstat command with statistics from the MC990 X dashboard.

#### gr systat command

The gr\_systat command monitors CPU and memory activity on x86 systems. It's graphical output display includes information about CPU utilization, I/O wait times, IRQs, and memory utilization, both for the system as a whole and for each node. The gr systat command is a useful performance monitoring tool.

#### nodeinfo command

nodeinfo is a tool for monitoring per-node NUMA memory statistics on MC990 X
systems. The nodeinfo tool reads /sys/devices/system/node/\*/meminfo
and /sys/devices/system/node/\*/numastat on the local system to gather
NUMA memory statistics.

Sample memory statistics from the nodeinfo command are:

MC990X-sys:~ **# nodeinfo** Memory Statistics Tue Oct 26 12:01:58 2010 MC990X-sys ------ Per Node KB ------ Preferred Alloc ----- --Loc/Rem-node Total Free Used Dirty Anon Slab hit miss foreign interly local

| remo     | ote       |                 |         |     |       |           |       |   |   |         |
|----------|-----------|-----------------|---------|-----|-------|-----------|-------|---|---|---------|
| 0        | 16757488  | 16277084        | 480404  | 52  | 34284 | 36288     | 20724 | 0 | 0 | 0 20720 |
|          | 4         |                 |         |     |       |           |       |   |   |         |
| 1        | 16777216  | 16433988        | 343228  | 68  | 6772  | 17708     | 4477  | 0 | 0 | 0       |
| 3381     | 1096      |                 |         |     |       |           |       |   |   |         |
| 2        | 16777216  | 16438568        | 338648  | 76  | 6908  | 12620     | 1804  | 0 | 0 | 0       |
| 709      | 1095      |                 |         |     |       |           |       |   |   |         |
| 3        | 16760832  | 16429844        | 330988  | 56  | 2820  | 16836     | 1802  | 0 | 0 | 0       |
| 708      | 1094      |                 |         |     |       |           |       |   |   |         |
| 4        | 16777216  | 16444408        | 332808  | 88  | 10124 | 13588     | 1517  | 0 | 0 | 0       |
| 417      | 1100      | 20111100        | 002000  | 00  | 10101 | 20000     | 1017  | Ũ | 0 | Ũ       |
| тт,<br>5 | 16760832  | 16430300        | 330532  | 72  | 1956  | 17304     | 1516  | 0 | 0 | 0       |
| 3153     | 1003      | 10430300        | 550552  | 12  | 1000  | 1/304     | 1010  | 0 | 0 | 0       |
| 5455     | 1095      | 1 ( 4 2 0 7 0 0 | 246420  | 26  | 2026  | 1 5 0 0 0 | 2061  | 0 | 0 | 0       |
| 6        | 16///216  | 16430788        | 346428  | 36  | 3230  | 15292     | 3961  | 0 | 0 | 0       |
| 2864     | 1097      |                 |         |     |       |           |       |   |   |         |
| 7        | 16760832  | 16435532        | 325300  | 44  | 1220  | 14800     | 3971  | 0 | 0 | 0       |
| 2877     | 1094      |                 |         |     |       |           |       |   |   |         |
| TOT      | 134148848 | 131320512       | 2828336 | 492 | 67320 | 144436    | 42802 | 0 | 0 | 0 35129 |
| 76       | 573       |                 |         |     |       |           |       |   |   |         |
| -        |           |                 |         |     |       |           |       |   |   |         |

Press "h" for help

#### From an interactive nodeinfo session, enter **h** for a help statement. For example:

Display memory statistics by node.

- q quit
  + Increase starting node number. Used only if more nodes than
  will fit in the current window.
- Decrease starting node number. Used only if more nodes than will fit in the current window.
- b Start output with node 0.
- e Show highest node number.
- k show sizes in KB.

```
show sizes in MB.
        m
          show sizes in pages.
        р
          Change refresh rate.
        t
        A Show/Hide memory policy stats.
           Show/Hide hugepage info.
        Η
           Show/Hide LRU Queue stats.
        T.
Field definitions:
        hit - page was allocated on the preferred node
        miss - preferred node was full. Allocation occurred on THIS node
              by a process running on another node that was full
        foreign - Preferred node was full. Had to allocate somewhere
                 else.
        interly - allocation was for interleaved policy
       local - page allocated on THIS node by a process running on THIS node
       remote - page allocated on THIS node by a process running on ANOTHER
node
(press any key to exit from help screen)
```

#### topology command

The topology command provides topology information about your system. Application programmers can use the topology command to help optimize execution layout for their applications.

The topology command includes many options. For more information, enter topology --help on the command line.

```
Example 5 topology command showing the system summary
```

```
mc990x-sys:~ # topology
System type: MC990 X
System name: harp34-sys
Serial number: MC-00000034
Partition number: 0
2 Compute chassis
8 CPUs
2 Nodes
30.00 GB Memory Total
15.00 GB Memory Total
15.00 GB Max Memory on any Node
1 BASE I/O Riser
2 Network Controllers
2 Storage Controllers
2 USB Controllers
1 VGA GPU
```

# Example 6 topology command requests system summary and shows node and CPU information

```
mc990x-sys:~ # topology --summary --nodes --cpus
System type: MC990 X
System name: harp34-sys
Serial number: MC-00000034
Partition number: 0
       2 Compute chassis
       8 CPUs
       2 Nodes
   30.00 GB Memory Total
   15.00 GB Max Memory on any Node
       1 BASE I/O Riser
       2 Network Controllers
       2 Storage Controllers
       2 USB Controllers
       1 VGA GPU
Index
                      NASID CPUS
           ID
                                     Memory
```

| 0 | r001i11b00h0 | 0 | 4 | 15316 | MB                  |
|---|--------------|---|---|-------|---------------------|
| 1 | r001i11b00h1 | 2 | 4 | 15344 | $\operatorname{MB}$ |

| CPU     | Compute | PhysID | CoreID | APIC-ID | Family | Model | Speed | Ll (KiB) | L2(KiB) |
|---------|---------|--------|--------|---------|--------|-------|-------|----------|---------|
| L3(KiB) |         |        |        |         |        |       |       |          |         |

| 0 r001i11b00h0 | 00 | 00 | 0  | 6 | 45 | 2599 32 | 2d/32i | 256 |
|----------------|----|----|----|---|----|---------|--------|-----|
| 20480          |    |    |    |   |    |         |        |     |
| 1 r001i11b00h0 | 00 | 01 | 2  | 6 | 45 | 2599 32 | 2d/32i | 256 |
| 20480          |    |    |    |   |    |         |        |     |
| 2 r001i11b00h0 | 00 | 02 | 4  | 6 | 45 | 2599 32 | 2d/32i | 256 |
| 20480          |    |    |    |   |    |         |        |     |
| 3 r001i11b00h0 | 00 | 03 | 6  | 6 | 45 | 2599 32 | 2d/32i | 256 |
| 20480          |    |    |    |   |    |         |        |     |
| 4 r001i11b00h1 | 01 | 00 | 8  | 6 | 45 | 2599 32 | 2d/32i | 256 |
| 20480          |    |    |    |   |    |         |        |     |
| 5 r001i11b00h1 | 01 | 01 | 10 | 6 | 45 | 2599 32 | 2d/32i | 256 |
| 20480          |    |    |    |   |    |         |        |     |
| 6 r001i11b00h1 | 01 | 02 | 12 | 6 | 45 | 2599 32 | 2d/32i | 256 |
| 20480          |    |    |    |   |    |         |        |     |
| 7 r001i11b00h1 | 01 | 03 | 14 | 6 | 45 | 2599 32 | 2d/32i | 256 |
| 20480          |    |    |    |   |    |         |        |     |

## Example 7 topology command showing IRQs assigned to devices

| mc990: | x-sys:~ # t | opology | yirq         |               |                                                 |
|--------|-------------|---------|--------------|---------------|-------------------------------------------------|
| Index  | Location    | NASID   | PCI Address  | IRQ(s)        | Device                                          |
| 0      | r001i01s00  | 0       | 0000:00:1f.2 | 519           | Intel SATA RAID Controller                      |
|        |             |         | 0000:02:00.0 | 1529-1532     | Intel I210 Gigabit Network Connection           |
|        |             |         | 0000:06:00.0 | 255           | Matrox G200eR2                                  |
| 4      | r001i06s01  | 8       | 0001:01:00.0 | 56,1511-1526  | LSI SAS2308 Fusion-MPT SAS-2                    |
| 4      | r001i06s02  | 8       | 0001:02:00.0 | 64,1480-1510  | Intel P3700 Non-Volatile Memory Controller      |
| 4      | r001i06s03  | 8       | 0001:03:00.0 | 66,1527,1533- | 1562 Intel P3700 Non-Volatile Memory Controller |
| 5      | r001i06s05  | 10      | 0002:02:00.0 | 88,1563-1593  | Intel P3700 Non-Volatile Memory Controller      |
| 5      | r001i06s06  | 10      | 0002:03:00.0 | 90,1594-1624  | Intel P3700 Non-Volatile Memory Controller      |
| 6      | r001i06s07  | 12      | 0003:01:00.0 | 104,1625-1655 | Intel P3700 Non-Volatile Memory Controller      |
| 6      | r001i06s08  | 12      | 0003:02:00.0 | 106,1656-1686 | Intel P3700 Non-Volatile Memory Controller      |
| 7      | r001i06s10  | 14      | 0004:01:00.0 | 128,1687-1717 | Intel P3700 Non-Volatile Memory Controller      |
| -7     | r001106s11  | 14      | 0004:02:00.0 | 130,1718-1748 | Intel P3700 Non-Volatile Memory Controller      |
| 12     | r001116s01  | 24      | 0005:01:00.0 | 152,2493-2508 | LSI SAS2308 Fusion-MPT SAS-2                    |
| 12     | r001116s02  | 24      | 0005:02:00.0 | 160,1749-1779 | Intel P3700 Non-Volatile Memory Controller      |
| 12     | r001116803  | 24      | 0005:03:00.0 | 162,1780-1810 | Intel P3700 Non-Volatile Memory Controller      |
| 10     | r001116805  | 20      | 0006:02:00.0 | 104,1011-1041 | Intel P3700 Non-Volatile Memory Controller      |
| 1.0    | r001116506  | 20      | 0006:03:00.0 | 100,1042-10/2 | Intel P3700 Non-Volatile Memory Controller      |
| 14     | r001i16c08  | 20      | 0007.01.00.0 | 200,1073-1903 | Intel P3700 Non-Volatile Memory Controller      |
| 15     | r001i16e10  | 20      | 0007.02.00.0 | 202,1904-1954 | Intel P3700 Non-Volatile Memory Controller      |
| 15     | r001i16e11  | 30      | 0008.02.00 0 | 224,1955 1965 | Intel P3700 Non-Volatile Memory Controller      |
| 20     | r001i28s01  | 40      | 0009.01.00 0 | 2558          | NVIDIA GK110BGL [Tesla K40m]                    |
| 20     | r001i28s02  | 40      | 0009:02:00 0 | 256.1997-2027 | Intel P3700 Non-Volatile Memory Controller      |
| 20     | r001i28s03  | 40      | 0009:03:00.0 | 258,2028-2058 | Intel P3700 Non-Volatile Memory Controller      |
| 21     | r001i28s04  | 42      | 000a:01:00.0 | 2557          | NVIDIA GK110BGL [Tesla K40m]                    |
| 21     | r001i28s05  | 42      | 000a:02:00.0 | 280,2059-2089 | Intel P3700 Non-Volatile Memory Controller      |
| 21     | r001i28s06  | 42      | 000a:03:00.0 | 282,2090-2120 | Intel P3700 Non-Volatile Memory Controller      |
| 22     | r001i28s07  | 44      | 000b:01:00.0 | 296,2121-2151 | Intel P3700 Non-Volatile Memory Controller      |
| 22     | r001i28s08  | 44      | 000b:02:00.0 | 298,2152-2182 | Intel P3700 Non-Volatile Memory Controller      |
| 22     | r001i28s09  | 44      | 000b:03:00.0 | 2560          | NVIDIA GK110BGL [Tesla K40m]                    |
| 23     | r001i28s10  | 46      | 000c:01:00.0 | 320,2183-2213 | Intel P3700 Non-Volatile Memory Controller      |
| 23     | r001i28s11  | 46      | 000c:02:00.0 | 322,2214-2244 | Intel P3700 Non-Volatile Memory Controller      |
| 23     | r001i28s12  | 46      | 000c:03:00.0 | 2559          | NVIDIA GK110BGL [Tesla K40m]                    |
| 28     | r001i38s01  | 56      | 000d:01:00.0 | 344,2509-2524 | LSI SAS2308 Fusion-MPT SAS-2                    |
| 28     | r001i38s02  | 56      | 000d:02:00.0 | 352,2245-2275 | Intel P3700 Non-Volatile Memory Controller      |
| 28     | r001i38s03  | 56      | 000d:03:00.0 | 354,2276-2306 | Intel P3700 Non-Volatile Memory Controller      |
| 29     | r001i38s05  | 58      | 000e:02:00.0 | 376,2307-2337 | Intel P3700 Non-Volatile Memory Controller      |
| 29     | r001i38s06  | 58      | 000e:03:00.0 | 378,2338-2368 | Intel P3700 Non-Volatile Memory Controller      |
| 30     | r001i38s07  | 60      | 000f:01:00.0 | 392,2369-2399 | Intel P3700 Non-Volatile Memory Controller      |
| 30     | r001i38s08  | 60      | 000f:02:00.0 | 394,2400-2430 | Intel P3700 Non-Volatile Memory Controller      |
| 31     | r001i38s10  | 62      | 0010:01:00.0 | 416,2431-2461 | Intel P3700 Non-Volatile Memory Controller      |
| 31     | r001i38s11  | 62      | 0010:02:00.0 | 418,2462-2492 | Intel P3700 Non-Volatile Memory Controller      |

### Example 8 topology command showing interrupt count info with -v option

| mc990x-sys:~ # topologyirq -v    |        |                                   |
|----------------------------------|--------|-----------------------------------|
| Index Location NASID PCI Address | IRQ(s) | INTCNT Device                     |
| 0 r001i01s00 0 0000:00:1f.2      | 519    | 703608 Intel SATA RAID Controller |

|   |            |    | 0000:02:00.0 | 1529-1532     | 11088420 | Intel I210  | Gigabit Netwo  | ork Conm | nection    |
|---|------------|----|--------------|---------------|----------|-------------|----------------|----------|------------|
|   |            | -  | 0000:06:00.0 | 255           | 0        | Matrox G20  | JeR2           |          |            |
| 4 | r001i06s01 | 8  | 0001:01:00.0 | 56,1511-1526  | 0        | LSI SAS230  | 3 Fusion-MPT : | SAS-2    |            |
| 4 | r001i06s02 | 8  | 0001:02:00.0 | 64,1480-1510  | 0        | Intel P3700 | Non-Volatile   | Memory   | Controller |
| 4 | r001i06s03 | 8  | 0001:03:00.0 | 66,1527,1533- | 1562 0   | Intel P3700 | Non-Volatile   | Memory   | Controller |
| 5 | r001i06s05 | 10 | 0002:02:00.0 | 88,1563-1593  | 0        | Intel P3700 | Non-Volatile   | Memory   | Controller |
| 5 | r001i06s06 | 10 | 0002:03:00.0 | 90,1594-1624  | 0        | Intel P3700 | Non-Volatile   | Memory   | Controller |
| 6 | r001i06s07 | 12 | 0003:01:00.0 | 104,1625-1655 | 0        | Intel P3700 | Non-Volatile   | Memory   | Controller |

# Example 9 topology command showing local CPU and node info for each device

You can use the output from this command to help you place applications close to their I/O device for better direct memory access performance.

| Index       | Location N                             | NASID    | PCI                                  | Address                                                  | Node                  | Local                                                 | CPUS                                      | Devic                                       | e                                         |                                                                        |                                 |                      |
|-------------|----------------------------------------|----------|--------------------------------------|----------------------------------------------------------|-----------------------|-------------------------------------------------------|-------------------------------------------|---------------------------------------------|-------------------------------------------|------------------------------------------------------------------------|---------------------------------|----------------------|
| 0<br>4<br>4 | r001i01s00<br>r001i06s01<br>r001i06s02 | 0        | 0000<br>0000<br>0000<br>0001<br>0001 | :00:1f.2<br>:02:00.0<br>:06:00.0<br>:01:00.0<br>:02:00.0 | 0<br>0<br>0<br>4<br>4 | 0-14,48<br>0-14,48<br>0-14,48<br>60-74,54<br>60-74,54 | 0-494<br>0-494<br>0-494<br>0-554<br>0-554 | Intel<br>Intel<br>Matro:<br>LSI SJ<br>Intel | SATA<br>I210<br>K G200<br>AS2308<br>P3700 | RAID Controll<br>Gigabit Netwo<br>eR2<br>Fusion-MPT S.<br>Non-Volatile | er<br>rk Conn<br>AS-2<br>Memory | ection<br>Controller |
| 4           | r001i06s03                             | 8 8      | 0001                                 | :03:00.0                                                 | 4                     | 60-74,540                                             | 0-554                                     | Intel                                       | P3700                                     | Non-Volatile                                                           | Memory                          | Controller           |
| 5           | r001i06s05                             | 5 10     | 0002                                 | :02:00.0                                                 | 5                     | 75-89,555                                             | 5-569                                     | Intel                                       | P3700                                     | Non-Volatile                                                           | Memory                          | Controller           |
| 5           | r001i06s06                             | 5 10     | 0002                                 | :03:00.0                                                 | 5                     | 75-89,555                                             | 5-569                                     | Intel                                       | P3700                                     | Non-Volatile                                                           | Memory                          | Controller           |
| 6           | r001i06s07                             | 12       | 0003                                 | :01:00.0                                                 | 6                     | 90-104,570                                            | 0-584                                     | Intel                                       | P3700                                     | Non-Volatile                                                           | Memory                          | Controller           |
| 6           | r001i06s08                             | 12       | 0003                                 | :02:00.0                                                 | 6                     | 90-104,570                                            | 0-584                                     | Intel                                       | P3700                                     | Non-Volatile                                                           | Memory                          | Controller           |
| 7           | r001i06s10                             | 14       | 0004                                 | :01:00.0                                                 | 7                     | 105-119,585                                           | 5-599                                     | Intel                                       | P3700                                     | Non-Volatile                                                           | Memory                          | Controller           |
| 7           | r001i06s11                             | 14       | 0004                                 | :02:00.0                                                 | 7                     | 105-119,585                                           | 5-599                                     | Intel                                       | P3700                                     | Non-Volatile                                                           | Memory                          | Controller           |
| 12<br>12    | r001i16s01<br>r001i16s02               | 24<br>24 | 0005<br>0005                         | :01:00.0<br>:02:00.0                                     | 12<br>12              | 180-194,660<br>180-194,660                            | 0-674<br>)-674                            | LSI SJ<br>Intel                             | AS2308<br>P3700                           | Fusion-MPT S.<br>Non-Volatile                                          | AS-2<br>Memory                  | Controller           |
| 12          | r001i16s03                             | 8 24     | 0005                                 | :03:00.0                                                 | 12                    | 180-194,660                                           | 0-674                                     | Intel                                       | P3700                                     | Non-Volatile                                                           | Memory                          | Controller           |
| 13          | r001i16s05                             | 26       | 0006                                 | :02:00.0                                                 | 13                    | 195-209,675                                           | 5-689                                     | Intel                                       | P3700                                     | Non-Volatile                                                           | Memory                          | Controller           |
| 13          | r001i16s06                             | 5 26     | 0006                                 | :03:00.0                                                 | 13                    | 195-209,675                                           | 5-689                                     | Intel                                       | P3700                                     | Non-Volatile                                                           | Memory                          | Controller           |
| 14          | r001i16s07                             | 28       | 0007                                 | :01:00.0                                                 | 14                    | 210-224,690                                           | 0-704                                     | Intel                                       | P3700                                     | Non-Volatile                                                           | Memory                          | Controller           |
| 14          | r001i16s08                             | 28       | 0007                                 | :02:00.0                                                 | 14                    | 210-224,690                                           | 0-704                                     | Intel                                       | P3700                                     | Non-Volatile                                                           | Memory                          | Controller           |
| 15          | r001i16s10                             | 30       | 0008                                 | :01:00.0                                                 | 15                    | 225-239,705                                           | 5-719                                     | Intel                                       | P3700                                     | Non-Volatile                                                           | Memory                          | Controller           |
| 15          | r001i16s11                             | . 30     | 0008                                 | :02:00.0                                                 | 15                    | 225-239,705                                           | 5-719                                     | Intel                                       | P3700                                     | Non-Volatile                                                           | Memory                          | Controller           |
| 20          | r001i28s01                             | 40       | 0009                                 | :01:00.0                                                 | 20                    | 300-314,78                                            | 0-794                                     | NVIDI                                       | A GK11                                    | OBGL [Tesla K                                                          | 40m]                            |                      |

# Enabling CPU frequency scaling

mc990x-sys:~ # topology --io -v --nox

# About CPU frequency scaling

CPU frequency scaling allows the operating system to scale the processor frequency automatically and dynamically. HPE configures the CPU frequency scaling setting on all MC990 X computer systems before the computer system leaves the factory. The default setting is assumed to be correct for most implementations. The CPU frequency scaling setting lets your system take advantage of the Intel Turbo Boost technology that is built into each processor.

The Intel Turbo Boost Technology allows processor cores to run faster than the base operating frequency as long as they are operating below the limits set for power, current, and temperature. The CPU frequency scaling setting also affects power consumption and enables you to manage power consumption. For example,

theoretically, you can cut power consumption if you clock the processors from 2 GHz down to 1 GHz.

# CPU frequency scaling for Integrity MC990 X systems

The procedures that explain how to configure CPU frequency scaling on MC990 X systems depend on whether your system includes the <code>intel\_pstate</code> directory. If your MC990 X system includes the <code>intel\_pstate</code> directory, then CPU frequency scaling is enabled with the Intel P State driver. The path to the <code>intel\_pstate</code> directory on your system is: /sys/device/system/cpu/intel\_pstate

**NOTE:** The ability to configure CPU frequency scaling is not available on MC990 X for SAP HANA TDI platforms. HPE configures this setting appropriately on MC990 X for SAP HANA TDI appliances.

After checking your MC990 X system for the presence of this directory, the following settings are available to you:

- The CPU frequency settings for MC990 X systems that include an intel\_pstate directory are:
  - performance (default)
  - powersave
- The CPU frequency settings for MC990 X systems that do not include an intel\_pstate directory are:
  - conservative
  - ondemand (default)
  - performance. This setting directs the processors to run at or near their maximum speeds.
  - powersave. This setting slows down the processors and might be suitable for your site during periods of low use.
  - userspace

Configuring the powersave setting on systems with the intel pstate directory

By default, the CPU frequency setting on MC990 X servers that include the intel\_pstate directory is performance. During non-peak production times, you might want to configure the powersave setting.

To configure the powersave setting:

- 1. Log in as root to the system you want to configure.
- 2. Use the cpupower command in one of the following formats:
  - To enable the powersave setting, enter the following command:

#cpupower frequency-set -g powersave

• To re-enable the performance setting, which is the default, enter the following command:

```
# cpupower frequency-set -g performance
```

3. Enter the following command to retrieve the setting that is in effect:

# cpupower frequency-info

Verify that the setting you specified appears in the command output in the current policy field.

4. (Optional) Use a text editor to edit the /etc/init.d/after.local file and add the following line:

```
cpupower frequency-set -g powersave
```

The preceding line ensures that after each boot, the system sets the  ${\tt powersave}$  setting.

Enabling CPU frequency scaling systems without the intel\_pstate directory

The procedure in this topic explains how to enable or disable CPU frequency scaling on MC990 X systems that do not include the  $intel_pstate$  directory.

To enable CPU frequency scaling:

- 1. Log in as root to the system you want to configure.
- 2. Use a text editor to open file /etc/sysconfig/x86config, and verify or change the system setting from within this file.

This file contains the settings that enable or disable CPU frequency scaling.

To enable CPU frequency scaling, set

UV\_DISABLE\_CPU\_FREQUENCY\_SCALING=no.

To disable CPU frequency scaling, set

UV\_DISABLE\_CPU\_FREQUENCY\_SCALING=yes.

3. Enter the following command to propagate the new system setting:

## #/usr/sbin/x86config

- 4. Enter one of the following commands to restart services:
  - On RHEL 6 platforms, enter the following:
     # service cpuspeed restart
  - On RHEL 7 and SLES 12 platforms, enter the following:
     #modprobe acpi\_cpufreq
  - On SLES 11 platforms, enter the following:

# service haldaemon restart

5. Change the CPU frequency governor setting and configure turbo mode.

Proceed to "Changing the governor setting on systems without the intel\_pstate directory" (page 32)

### Changing the governor setting on systems without the <code>intel\_pstate</code> directory

The default CPU frequency governor setting can inhibit system performance. Use the procedure in this topic to change the governor setting.

Changing the governor setting is a prerequisite to configuring turbo mode. When you enable turbo mode, you enable the CPU frequency to exceed its nominal level for short periods of time, depending on the processor, temperature, current, power, and other factors. For general information about turbo mode, see the following website:

### https://www-ssl.intel.com/content/www/us/en/architecture-and-technology/ turboboost/turbo-boost-technology.html

The following procedure explains how to set the CPU frequency governor appropriately and points you to the procedure that explains how to configure turbo mode

1. Make sure that CPU frequency is enabled.

For information, see "Enabling CPU frequency scaling systems without the intel\_pstate directory" (page 32).

2. Decide which governor setting is suitable for your site.

ondemand is the default setting. HPE recommends that you change this to a site-specific setting and that you configure the governor to performance.

The possible power governor settings are:

| governor setting | Effect                                                                          |
|------------------|---------------------------------------------------------------------------------|
| ondemand         | Dynamically switches between the available CPUs if at 95% of CPU load. Default. |
|                  | HPE does not recommend this setting. Consider using the performance setting.    |
| performance      | Runs the CPUs at the maximum frequency.                                         |
|                  | HPE recommends this setting.                                                    |
| conservative     | Dynamically switches between the available CPUs if at 75% of CPU load.          |
| powersave        | Runs the CPUs at the minimum frequency.                                         |
| userspace        | Runs the CPUs at user-specified frequencies.                                    |

- 3. Use one of the following platform-specific methods to change the setting:
  - On RHEL 7 platforms, complete the following steps:
    - **a.** Enter the following command:

### # cpupower frequency-set -g governor

For *governor*, specify the setting you chose in the previous step.

**b.** Enter the following command and verify that the *governor* setting you specified appears in the cpupower command output in the current policy field:

#### # cpupower frequency-info

**c.** To ensure that the *governor* setting persists across reboots, enter the following command:

# systemctl enable cpupower

- On RHEL 6 platforms, complete the following steps:
  - a. Open file /etc/sysconfig/cpuspeed.
  - **b.** Search for the GOVERNOR= string.
  - **c.** Edit the setting, adding the *governor* setting you chose in the previous step.
  - d. Save and close the file.
  - **e.** Enter the following command:

#### # service cpuspeed restart

f. To ensure that the *governor* setting persists across reboots, use a text editor to edit the /etc/init.d/after.local file, add the following line, and then save and close the file:

cpupower freqency-set -g governor

• On SLES 12 platforms, complete the following steps:

a. Enter the following command:

#### # cpupower frequency-set -g governor

For *governor*, specify the setting you chose in the previous step.

**b.** Enter the following command and verify that the *governor* setting you specified appears in the cpupower command output in the current policy field:

#cpupower frequency-info

**NOTE:** The remainder of the steps in this procedure for SLES 12 platforms ensure that governor setting persists across reboots.

c. Use a text editor to create file

/usr/lib/systemd/system/cpupower.service, populate the file with the following content, and then save and close the file:

```
[Unit]
Description=Configure CPU power related settings
After=syslog.target
```

```
[Service]
Type=oneshot
RemainAfterExit=yes
EnvironmentFile=/etc/sysconfig/cpupower
ExecStart=/usr/bin/cpupower $CPUPOWER_START_OPTS
ExecStop=/usr/cpupower $CPUPOWER_STOP_OPTS
```

```
[Install]
WantedBy=multi-user.target
```

**d.** Use a text editor to create file /etc/sysconfig/cpupower, populate the file with the following content, and then save and close the file:

CPUPOWER\_START\_OPTS="frequency-set -g performance" CPUPOWER\_STOP\_OPTS="frequency-set -g ondemand"

**e.** To ensure that the *governor* setting persists across reboots, enter the following command:

# systemctl enable cpupower

- On SLES 11 platforms, complete the following steps:
  - **a.** Enter the following command:

#cpupower frequency-set -g governor

For *governor*, specify the setting you chose in the previous step.

**b.** Enter the following command and verify that the *governor* setting you specified appears in the cpupower command output in the current policy field:

#### #cpupower frequency-info

c. To ensure that the *governor* setting persists across reboots, use a text editor to edit the /etc/init.d/after.local file, add the following line, and then save and close the file:

cpupower freqency-set -g governor

(Conditional) Configure turbo mode.
 Complete this step if you want to configure turbo mode.

If your goal was to configure a nondefault governor setting, you do not need to configure turbo mode.

Proceed to "Configuring turbo mode on systems without the intel\_pstate directory" (page 35)

Configuring turbo mode on systems without the intel pstate directory

The following procedure explains how to configure turbo mode.

1. Make sure that you configured a governor setting.

For information about how to configure a governor setting, see "Changing the governor setting on systems without the intel\_pstate directory" (page 32).

2. Use the cat(1) command to retrieve the list of available frequencies. For example:

# cat /sys/devices/system/cpu/cpu0/cpu0/cpufreq/scaling\_available\_frequencies
3301000 3300000 3200000 3100000 3000000 2900000 2800000 2700000 2600000
2500000 2400000 2300000 2200000 2100000 2000000 1900000 1800000 1700000
1600000 1500000 1400000 1300000 1200000

The preceding output shows the available frequencies, listed in order from the highest, 3301000 KHz, to the lowest, 1200000 KHz.

On MC990 X systems, the second frequency listed is always the processor nominal frequency. This is a 3.3 GHz processor, so 3300000 KHz is the nominal frequency.

You can also obtain the nominal frequency by entering the following command and examining the information in the model name field:

#### # cat /proc/cpuinfo

3. Use the cpupower command to set the frequency to the nominal frequency of 3.3 GHz plus 1 MHz.

That is, specify a frequency of 3301 MHz. For example:

#### #cpupower frequency-set -u 3301MHz

Later, if you want to disable turbo mode, enter the following command to set the maximum frequency back to the nominal frequency:

```
#cpupower frequency-set -u 3300MHz
```

# Additional Foundation Software utilities

This section includes information about additional Foundation Software commands and utilities that typically require no user involvement. HPE technical support staff members might guide you in the use of these commands when troubleshooting or tuning.

| base-configuration    | A collection of configuration scripts for MC990 X systems.                                                                                                    |
|-----------------------|----------------------------------------------------------------------------------------------------|
| ha-stonith-plugins-uv | Provides STONITH agents to implement fencing on MC990 X systems through the RMC or CMC.                                                                                                    |
| irqbalance            | Controls interrupt request (IRQ) affinity on MC990 X systems. The daemon starts when a system boots. If a device generates IRQs, irqbalance attempts to distribute the interrupts to the CPUs that are on the same chassis (or node) upon which the interrupt originated. |
|                       | By default, this utility starts every two minutes. To change that interval, set IRQBALANCE_SLEEPTIME in /etc/sysconfig/irgbalance to the desired                                                                                                    |

35

number of seconds and restart irqbalance or reboot your system.

The base-configuration package automatically configures the irgbalance utility.

# 5 Component replacement procedures

This chapter provides information about installing and removing PCIe cards, chassis fans and system disk drives from your Integrity MC990 X system, as follows:

- "Maintenance precautions and procedures" (page 37)
- "Removing the chassis top cover" (page 38)
- "Adding or replacing PCIe or GPU cards" (page 39)
- "Installing or replacing a drive" (page 40)

# Maintenance precautions and procedures

This section describes how to open the system for maintenance and upgrade, protect the components from static damage, and return the system to operation. The following topics are covered:

- "Preparing the system for maintenance or upgrade" (page 37)
- "Returning the system to operation" (page 37)
- ▲ WARNING! To avoid problems that could void your warranty, your HPE or other approved service provider should perform all the setup, addition, or replacement of parts, cabling, and service of your Integrity MC990 X system, with the exception of the following items that you can perform yourself:
  - Using your network access workstation to enter commands and perform system functions such as powering up and powering down, as described in this guide.
  - Installing, removing or replacing PCIe or GPU cards in the MC990 X server chassis
  - Installing or replacing hard disk or SSD drives in the MC990 X server chassis
  - Remove and replace an MC990 X server chassis fan assembly
  - Remove and replace an MC990 X server chassis power supply
  - Remove and replace an MC990 X server chassis BaselO card

Be sure to observe all ESD precautions when removing or replacing these components. See "ESD precaution" (page 13).

## Preparing the system for maintenance or upgrade

To prepare the system for maintenance, follow these steps:

- 1. If you are logged on to the system, log out. Follow standard procedures for gracefully halting the operating system.
- 2. Go to the section "Powering the system up and down" (page 15) if you are not familiar with power down procedures.
- 3. After the system is powered off, locate the PDUs in the rack and turn off the circuit breaker switches on each PDU.

# Returning the system to operation

When you finish installing or removing components, return the system to operation as follows:

- 1. Turn each of the PDU circuit breaker switches to the (On) position.
- 2. Power up the system. If you are not familiar with the proper power-up procedure, review the section "Powering the system up and down" (page 15).

3. Verify that the LEDs on the system power supplies and system front components turn on and illuminate green which indicates that the power-up procedure is proceeding properly.

If your system does not boot correctly, see "Integrity MC990 X system Troubleshooting" (page 46), for troubleshooting procedures.

# Removing the chassis top cover

IMPORTANT: The MC990 X server chassis cover should not be removed while the Integrity MC990 X system is powered up.

As shown in Figure 12 (page 38), the MC990 X server chassis top is a two-piece bifurcated front and rear chassis cover. The top cover does not need to be removed for system disk replacement, power supply maintenance, or system fan remove/replace. Other service actions require that you remove the front chassis cover, detailed below.

To remove a MC990 X server chassis cover, use a T10 Torx driver with the following instructions:

- 1. Power down the chassis by turning off the PDU(s) providing power to the unit or by disconnecting all power supply cords from the chassis rear (or both).
- 2. Remove the front panel (bezel) by grasping at either end and pulling it off.
- 3. In a multi-chassis system, you may need to remove the NUMALink connector cables from the front of the unit. Be sure they are labeled for proper re-installation.
- 4. Ensure that all other rack-mounted enclosures are in place and pull the chassis out the front.
- 5. Using the Torx driver, remove the three front retaining screws from the top cover and carefully set them aside for re-installation after completion of the procedure.
- 6. Grasp the front cover and slide it forward and upward from the chassis.
- ▲ CAUTION: Always re-install the chassis cover after you have accessed any internal components to ensure proper airflow and cooling for the system. Failure to re-install the cover may cause thermal over-temperature conditions and automatic shut-down of the chassis.

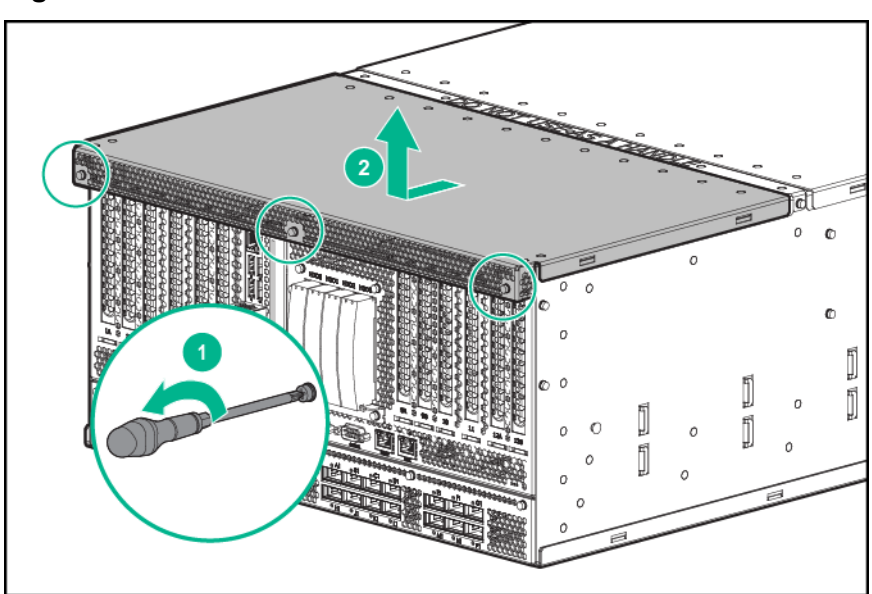

#### Figure 12 MC990 X server chassis cover removal

# Adding or replacing PCIe or GPU cards

▲ WARNING! Before installing, operating, or servicing any part of this product, read the "Safety precautions" (page 13).

This section provides instructions for adding or replacing a PCIe or GPU-based PCIe card in your Integrity MC990 X system. To maximize the operating efficiency of your cards, be sure to read all the introductory matter before beginning the installation.

▲ **CAUTION:** To protect the PCIe cards from ESD damage, HPE recommends that you use a grounding wrist strap while installing a PCIe card.

## Installing cards in the MC990 X server chassis

Always follow the manufacturer's instructions or restrictions for installing their card.

IMPORTANT: Addition of a new PCIe/GPU card requires a reboot to initiate recognition and functionality. Removal (without replacement) of an existing PCIe card may cause system error messages. When installing PCIe cards, ensure that the input current rating specified on the AC input label is not exceeded.

The PCIe slots available in the MC990 X server chassis consist of the following:

- Four full-height, half-length, Gen3 x8 PCIe slots
- Four full-height, 10.5-inch length, Gen3 x8 PCIe slots
- Four full-height, double-wide, 10.5-inch length, Gen3 x16 PCIe slots

**NOTE:** The x16 PCIe slots support cards with a maximum power consumption of 300 watts.

The procedure requires a T-10 Torx driver and Phillips-head screwdriver to complete. Before installing the PCIe expansion cards, be sure to remove each respective slot cover and use its screw to secure your expansion card in place. Shut down the operating system and remove all power from the chassis before starting.

- Working from the front of the chassis, grasp the front panel on either side and pull it off the enclosure. Use the Torx driver to remove the three screws that secure the front top cover. See the section "Removing the chassis top cover" (page 38) for additional detail. Remove any NUMAlink cables and label for replacement.
- 2. Push the two rail release latches in and slide the chassis forward. Remove the chassis cover as detailed in "Removing the chassis top cover" (page 38).
- 3. Select an available slot based on the size of your PCIe card.
- 4. If replacing an existing PCIe card, disconnect any cables from the old card and remove its top retaining screw. If using an empty PCIe slot, remove the metal slot cover from the selected slot and retain its screw.
- 5. Fit the new PCIe card into the slot connector with the connector(s) extending out the front of the chassis, making sure the card's upper tab is flush with the chassis front, and then secure the board with the screw that previously held the metal slot cover.
- 6. Reinstall the front top cover, push the chassis back into the rack until it latches and reconnect all cables.

**NOTE:** Each NUMAlink cable should be labeled with source/destination information.

() **IMPORTANT:** After installation of a new card, be sure to re-boot your system.

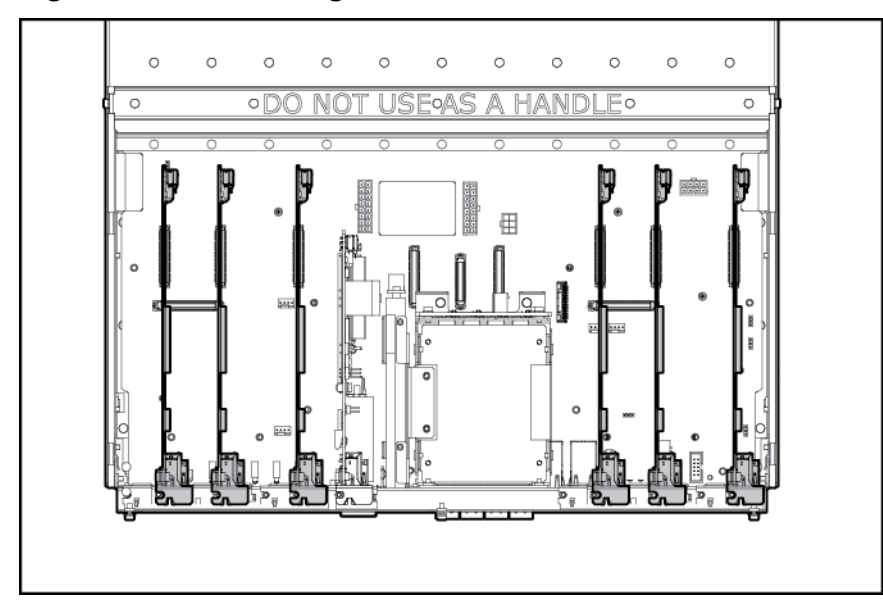

Figure 13 PCIe full-height x8 and x16 card slot locations

# Installing or replacing a drive

The MC990 X server chassis holds up to four hard disk drives in a tray assembly at the front of the chassis. The disk riser assembly occupies the riser card 1 position on the MC990 X server chassis motherboard. It is located between the two side PCIe risers at the front of the chassis. The disk riser assembly supports both 2.5-inch solid state (SSD) and 2.5-inch spinning disks, see Figure 14 (page 41). Note that the riser also supports one optional DVD that should be installed or replaced by a trained service person. Instructions for installing/removing/replacing the DVD drive are not in this document.

The drive-tray riser interface supports five devices. You can operate the DVD and hard drives at the same time. Note that the tray assembly is not configured to support five 2.5-inch hard drives if the DVD drive slot is unused. Figure 14 (page 41) calls out the location of the 2.5-inch system drive assembly on the front of the chassis as well as showing the location of the two 1.8-inch SSD option drives.

**NOTE:** An MC990 X server chassis expansion chassis does not include a standard drive/riser card assembly.

#### Figure 14 MC990 X front drive array location

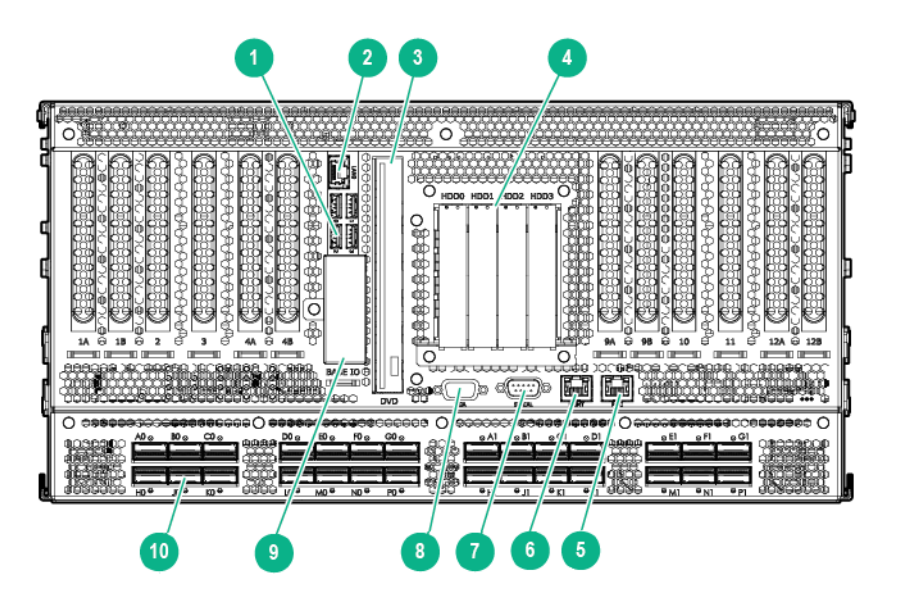

- 1. USB port (4)
- 3. DVD drive
- 5. RMC port
- 7. Serial port
- 9. 1.8-inch SSD drive bays

- 2. Ethernet port
- 4. System drive assembly
- 6. MGMT port
- 8. VGA port
- 10. NUMAlink ports (28)

## Remove or replace a 2.5-inch hard drive

Each 2.5-inch hard disk drive in the MC990 X server chassis drive tray is secured in a drive sled that slides in and out of the drive tray assembly and locks in place.

Use the following steps and illustrations to add or replace a hard disk drive in the MC990 X server chassis:

- 1. Shut down the Integrity MC990 X system operating system.
- 2. To remove power from the chassis, unplug all the MC990 X server chassis power supply cords.
- 3. Grasp the perforated front chassis cover at either end and pull it off the front of the unit.
- 4. Locate the drive you need to remove and push in its top release latch, see Figure 15 (page 42) for an example.
- 5. Pull the drive retention handle outward to completely unlock the drive-sled assembly.
- 6. Pull the drive-sled assembly straight out and lift it away from the chassis.
- 7. Select the tray location for the new hard disk drive. If the new drive is not equipped with a MC990 X server chassis style mounting bracket (sled), remove the old drive's sled and install the hardware on the replacement drive. Check with your support provider if you do not have the appropriate sled hardware to install additional drives in the tray.
- 8. If you have disconnected power, reconnect all the chassis power supplies and restart the system. Use the instructions in "Powering the system up and down" (page 15) if you are unfamiliar with the power-up procedure.

Figure 15 Hard drive remove/replace

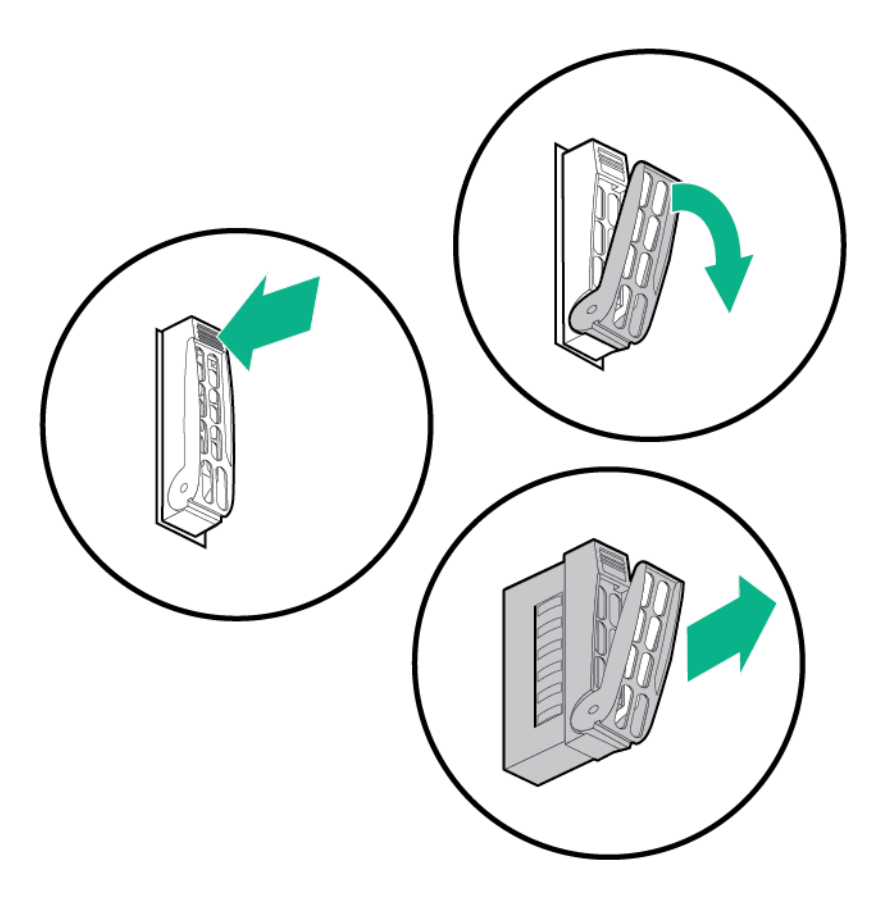

# Remove or replace a 1.8-inch SSD option drive

The BaseIO card supports two optional "mini" 1.8-inch SATA solid-state-drives (SSDs) which are accessible from the front of the chassis. The two SSD slots are located directly below the BaseIO board's USB ports. The two SSDs connect internally via a cable to two 6GB/s SATA ports. The SSDs are accessible from the front of the chassis. A metal cover used to protect the SSDs is held in place by a single T10 Torx screw. An SSD may be hot-swapped only if it is part of a RAID drive-pair. In this case you may leave the operating system running and the MC990 X server chassis in the rack.

Use the following information to remove or replace a 1.8-inch SSD in the BaseIO:

- 1. Access the front of the rack and remove the MC990 X server chassis front panel (bezel) by grasping at either end and pulling it off.
- 2. Use a T10 Torx driver to unscrew and remove the outer metal cover that protects the SSDs.
- 3. Extract a drive by grasping the front of the drive and pulling straight out.
- 4. Insert a new drive by sliding the SSD into the empty slot until it fully engages the connector.
- 5. Replace the BaselO board SSD cover and secure it with the T10 Torx screw.

Figure 16 Optional 1.8-inch solid state drives

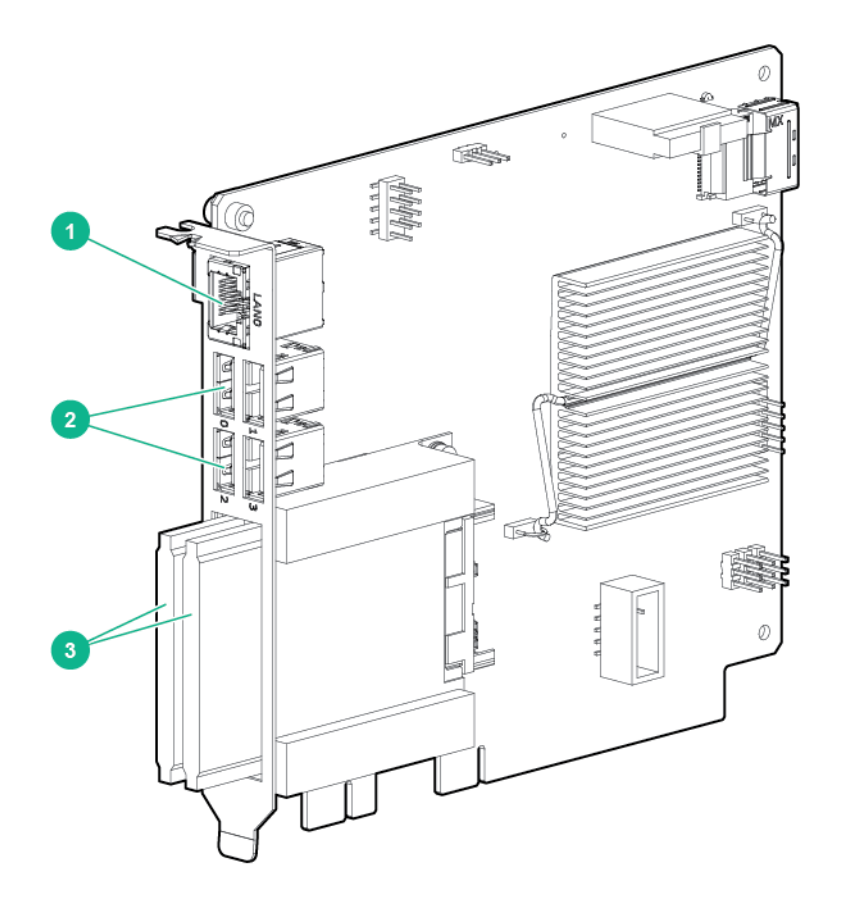

- 1. Ethernet port
- 2. USB ports (4)
- 3. SSD drives (2)

# Replacing a MC990 X server chassis power supply

To remove and replace power supplies in an MC990 X server chassis, you do not need any tools. Under most circumstances a single power supply can be replaced without shutting down the enclosure or the complete system. In the case of a fully configured MC990 X server chassis, this may not be possible.

△ **CAUTION:** The body of the power supply may be hot; allow time for cooling and handle with care.

Use the following steps to replace a power supply in the MC990 X server chassis:

- 1. Open the rear door of the rack and locate the power supply that needs replacement. The power supplies are located along the bottom section of each MC990 X server chassis, see Figure 17 (page 44) for an example.
- 2. Disengage the power-cord retention clip and disconnect the power cord from the power supply that needs replacement.
- 3. Press the retention latch of the power supply toward the power connector to release the supply from the chassis.
- 4. Using the power supply handle, pull the power supply straight out until it is partly out of the chassis. Use one hand to support the bottom of the supply as you fully extract it from the enclosure. Note that each supply is 10.4-inches (26.4 cm) long and weighs 2.65 lb (1.2 kg).
- 5. Align the rear of the replacement power supply with the chassis opening.

- 6. Slide the power supply into the chassis until the retention latch engages; you should hear an audible click.
- 7. Reconnect the power cord to the supply and engage the retention clip.

### Figure 17 MC990 X server chassis power supply and fan locations

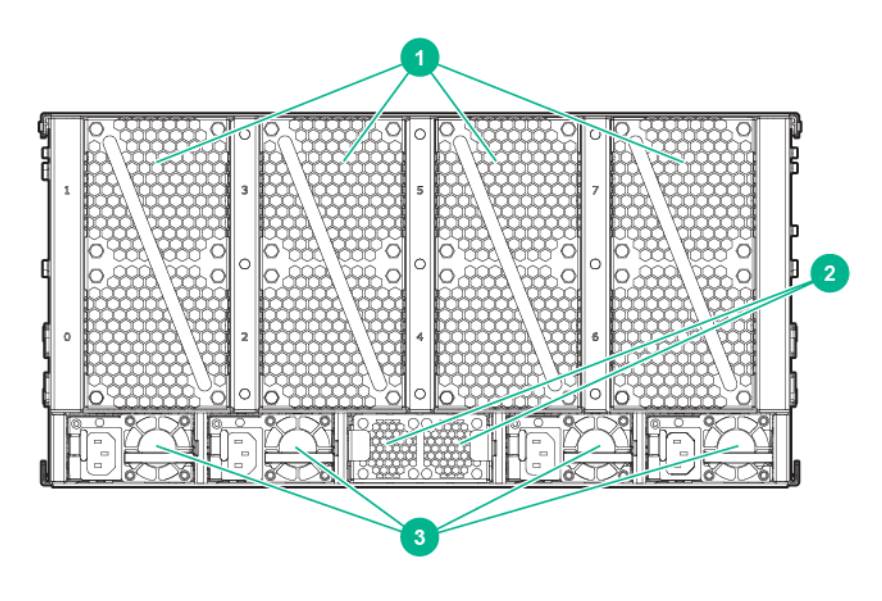

1. Enclosure fan assembly (4)

2. HARP fan assembly

3. Enclosure power supplies (4)

# Replacing a MC990 X server chassis fan assembly

Chassis cooling for each MC990 X server chassis is provided by four rear-mounted fan assemblies (as seen in Figure 17 (page 44)). Each chassis cooling fan unit is made up of two stacked 80mm fans.

If one fan assembly fails, the remaining fans will ramp up to full speed and the overheat/fan fail/info LED on the front control panel will illuminate (the system can continue to run with a single failed fan assembly).

Note that each power supply in the system is cooled by an individual internal cooling fan.

You will need to access the rack from the back to remove and replace a fan assembly.

Note that under most circumstances a fan can be replaced while the system is operating. You will not need any tools to complete the replacement procedure.

Use the following steps to replace a MC990 X server chassis fan assembly:

- 1. Open the rack rear door and identify the fan assembly that has failed.
- 2. Grasp the handle of the failed cooling fan assembly and pull the unit straight out. See Figure 18 (page 45) for an example of the chassis fan assembly.
- 3. Slide a new fan assembly completely into the open slot until the fan-interconnect engages and the new unit is flush with the rear of the chassis.
- 4. Confirm that the new fan assembly is operational and close the rack rear door.

# Figure 18 MC990 X server chassis rear fan assembly

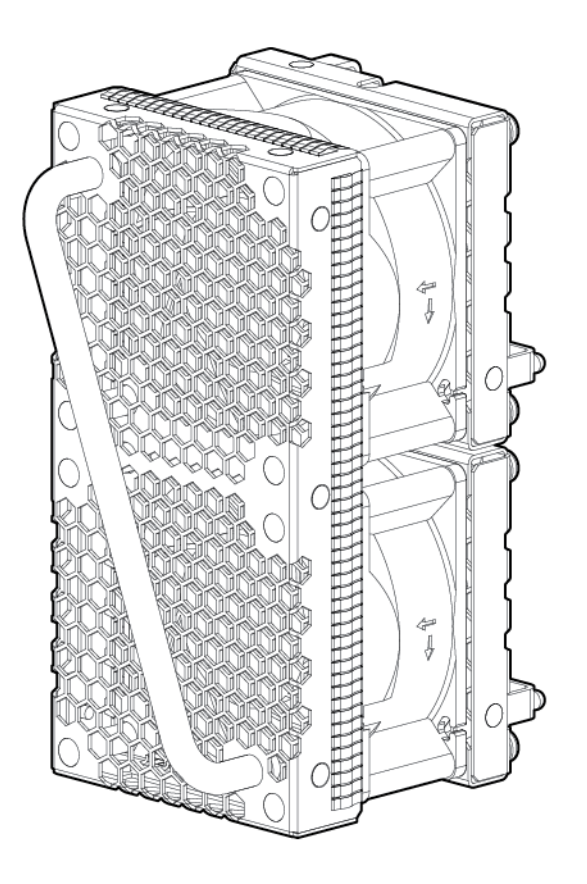

# 6 Integrity MC990 X system Troubleshooting

This chapter provides the following sections to help you troubleshoot your system:

- "Troubleshooting chart" (page 46)
- "LED status indicators" (page 46)

# Troubleshooting chart

Table 1 (page 46) lists recommended actions for problems that can occur.

#### Table 1 Troubleshooting chart

| Problem Description                                                                                         | Recommended Action                                                                                                    |
|----------------------------------------------------------------------------------------------------|----------------------------------------------------------------------------------------------------|
| The system will not power on.                                                                               | Ensure that the power cords of the MC990 X server chassis are seated properly in all power receptacles.                                                                                                    |
|                                                                                                    | Ensure that the PDU circuit breakers are on and properly connected to the wall source.                                                                                                    |
|                                                                                                    | If the power cords are plugged in and the circuit breaker<br>is on, contact your support provider.                                                                                                    |
| An individual chassis will not power on.                                                                    | Ensure all the power cables of the chassis are plugged in.                                                                                                    |
|                                                                                                    | Confirm the PDU(s) supporting the chassis are on.                                                                                                    |
| The system will not boot the operating system.                                                              | Contact your authorized support organization.                                                                                                    |
| An amber LED illuminates on a motherboard.                                                                  | See Table 2 (page 47) for a description of the status message.                                                                                                    |
| The amber (yellow) status LED of a power supply is lit or the LED is not lit at all. See Table 2 (page 47). | Ensure the power cable to the supply is firmly connected<br>at both ends and that the PDU is turned to on. Check<br>and confirm the supply is fully plugged into it's slot. If the<br>green LED does not light, contact your support engineer. |
| The PWR LED of a populated PCIe slot is not illuminated.                                                    | Reseat the PCIe card.                                                                                                    |
| The Fault LED of a populated PCIe slot is illuminated (on).                                                 | Reseat the card. If the fault LED remains on, replace the card.                                                                                                    |
| The amber or red LED of a disk drive is on.                                                                 | Replace the disk drive.                                                                                                    |

# LED status indicators

There are a number of LEDs on the MC990 X server chassis that can help you detect, identify and potentially correct functional interruptions in the system. The following subsections describe these LEDs and ways to use them to understand potential problem areas.

# Power supply LEDs

Each power supply installed in a MC990 X server chassis has a bi-color status LED. The LED will either light green or amber (yellow), or flash green or yellow to indicate the status of the individual supply. See Table 2 (page 47) for a complete list of the MC990 X server chassis power supply LED states.

#### Table 2 MC990 X server chassis power supply LED states

| Power supply status                                              | Green LED | Amber LED |
|------------------------------------------------------------------|-----------|-----------|
| No AC power to the supply                                        | Off       | Off       |
| Power supply has failed                                          | Off       | On        |
| Power supply problem warning                                     | Off       | Blinking  |
| AC available to supply (standby) but chassis system power is off | Blinking  | Off       |
| Power supply on (system is on)                                   | On        | Off       |

The system RMC unit uses two power supplies and two cables. Each supply in the RMC uses a blue LED to indicate normal function and a red LED for errors. See Table 3 (page 47) for RMC power supply status indicators.

#### Table 3 RMC power supply LED states

| Power supply status            | Blue LED | Red LED  |
|--------------------------------|----------|----------|
| No AC power to either supply   | Off      | Off      |
| A power supply has failed      | Off      | On       |
| No AC power to one supply      | Off      | Blinking |
| Power supply on (system is on) | On       | Off      |

# System motherboard status LEDs

Each MC990 X server chassis motherboard installed in a chassis has a total of 23 LED indicators visible from the front of the unit. Note that the LEDs are located behind the perforated front-panel sheet metal and may not be clearly visible except when lit:

Starting from the left side of the motherboard:

- There is a single red over-current LED
- A 4-stack of green 12V power good LEDs
- A 4-stack of green CPU (0-3) power good LEDs
- One green 3.3V auxiliary power LED and one 3.3V power good LED
- One green 5V auxiliary power LED and one green 5V power good LED
- 12V auxiliary power and 12V main power green LEDs
- Power supply OK and system power OK green LEDs
- An amber sleep state and platform reset LEDs
- Power good for HARP ASIC 0 and 1 green LEDs

On the far right side of the board are:

- Unit identifier blue/white LED
- A green BMC heartbeat LED

If the system motherboard is powered on and there is no LED activity showing on the unit, it must be replaced. Figure 19 (page 48) shows the locations of the motherboard LEDs.

### Figure 19 System motherboard status LED locations and functions

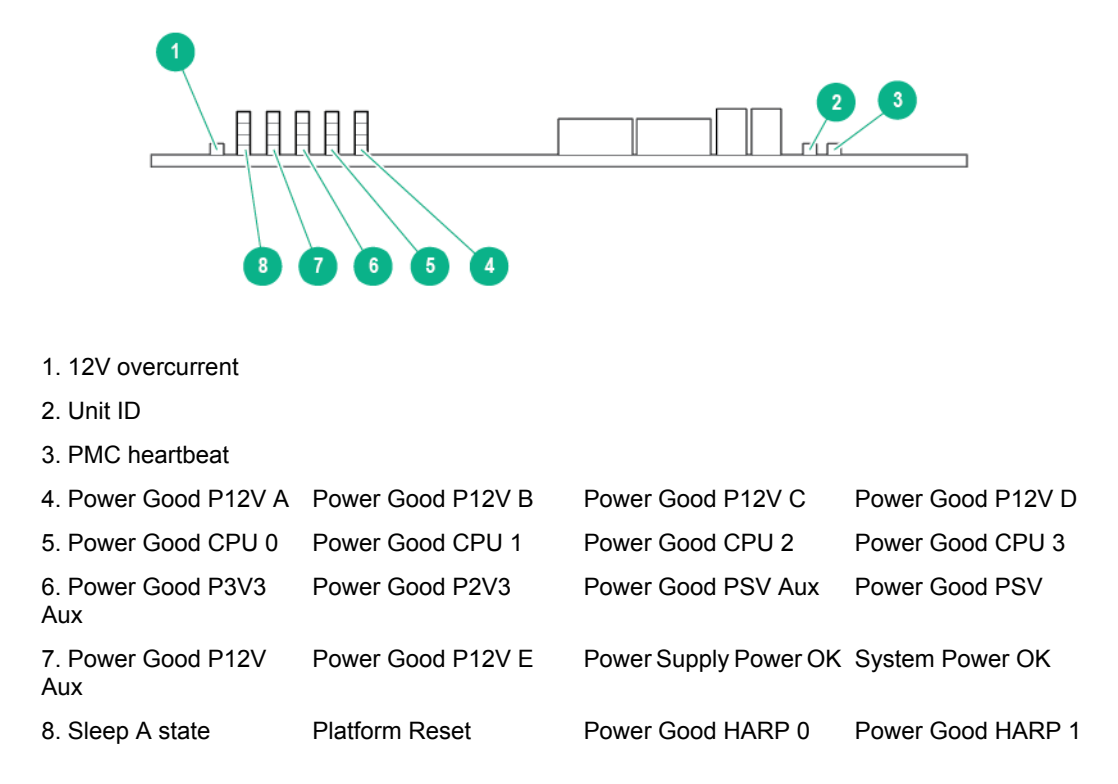

# 7 Support and other resources

# Accessing Hewlett Packard Enterprise Support

• For live assistance, go to the Contact Hewlett Packard Enterprise Worldwide website:

### www.hpe.com/assistance

• To access documentation and support services, go to the Hewlett Packard Enterprise Support Center website:

### www.hpe.com/support/hpesc

# Information to collect

- Technical support registration number (if applicable)
- Product name, model or version, and serial number
- Operating system name and version
- Firmware version
- Error messages
- Product-specific reports and logs
- Add-on products or components
- Third-party products or components

# Accessing updates

- Some software products provide a mechanism for accessing software updates through the product interface. Review your product documentation to identify the recommended software update method.
- To download product updates, go to either of the following:
  - Hewlett Packard Enterprise Support Center Get connected with updates page:

### www.hpe.com/support/e-updates

Software Depot website:

### www.hpe.com/support/softwaredepot

- To view and update your entitlements, and to link your contracts, Care Packs, and warranties with your profile, go to the Hewlett Packard Enterprise Support Center More Information on Access to Support Materials page: <u>www.hpe.com/support/AccessToSupportMaterials</u>
- () **IMPORTANT:** Access to some updates might require product entitlement when accessed through the Hewlett Packard Enterprise Support Center. You must have an HP Passport set up with relevant entitlements.

# Websites

| Website                                                                        | Link                              |
|--------------------------------------------------------------------------------|-----------------------------------|
| Hewlett Packard Enterprise Information Library                                 | www.hpe.com/info/enterprise/docs  |
| Hewlett Packard Enterprise Support Center                                      | www.hpe.com/support/hpesc         |
| Contact Hewlett Packard Enterprise Worldwide                                   | www.hpe.com/assistance            |
| Subscription Service/Support Alerts                                            | www.hpe.com/support/e-updates     |
| Software Depot                                                                 | www.hpe.com/support/softwaredepot |
| Single Point of Connectivity Knowledge (SPOCK)<br>Storage compatibility matrix | www.hpe.com/storage/spock         |
| Storage white papers and analyst reports                                       | www.hpe.com/storage/whitepapers   |

# Documentation feedback

Hewlett Packard Enterprise is committed to providing documentation that meets your needs. To help us improve the documentation, send any errors, suggestions, or comments to Documentation Feedback (**docsfeedback@hpe.com**). When submitting your feedback, include the document title, part number, edition, and publication date located on the front cover of the document. For online help content, include the product name, product version, help edition, and publication date located on the legal notices page.

# A Technical specifications and pinouts

This appendix contains technical specification information about your system, as follows:

- "Integrity MC990 X system specifications" (page 51)
- "Integrity MC990 X system physical specifications" (page 51)
- "Integrity MC990 X system environmental specifications" (page 52)
- "Integrity MC990 X system electrical specifications" (page 52)
- "I/O port specifications" (page 54)

# Integrity MC990 X system specifications

Table 4 (page 51) summarizes the Integrity MC990 X system configuration ranges. Note that while each MC990 X server chassis motherboard houses four processor sockets; each socket holds multiple processor cores. The number of cores supported will change based on customer selection and processor availability.

| Category                      | Minimum                                   | Maximum            |
|-------------------------------|-------------------------------------------|--------------------|
| Processors per server chassis | 4 processors (1 motherboard) <sup>1</sup> | 4 processors       |
| Cores per Processor           | 4                                         | 18                 |
| Server chassis                | 2 per system                              | 2 per system       |
| Motherboards                  | 1 per server                              | 1 per server       |
| Memory risers on motherboard  | 2 per motherboard                         | 8 per motherboard  |
| Motherboard DIMM capacity     | 32 DIMMs per board                        | 96 DIMMs per board |
| Memory capacity per DIMM      | 8GB                                       | 32GB               |
| RMC units                     | 1 per system                              | 1 per system       |
| Number of BaselO riser boards | One per SSI                               | One per SSI        |

#### Table 4 Integrity MC990 X system configuration ranges

<sup>1</sup> The quad-socket MC990 X server chassis motherboard supports 4 processors using multi-processor cores.

# Integrity MC990 X system physical specifications

Table 5 (page 51) shows the physical specifications of the rack-mounted Integrity MC990 X system.

#### Table 5 MC990 X server chassis and 42U rack physical specifications

| Feature                                                                        | Specification                                                                                  |
|--------------------------------------------------------------------------------|------------------------------------------------------------------------------------------------|
| Dimensions for single MC990 X server chassis                                   | Height: 5U 8.64 inches (22 cm)<br>Width: 17.5 inches (44.5 cm)<br>Depth: 31.8 inches (80.8 cm) |
| Weight of single MC990 X server chassis (fully configured)                     | 136 lb. (62 kg)                                                                                |
| Dimensions for a single 24-inch wide 42U rack, including doors and side panels | Height: 78.75 in. (200 cm)<br>Width: 28 in. (70.1 cm)<br>Depth: 45.5 in. (115.6 cm)            |

#### Table 5 MC990 X server chassis and 42U rack physical specifications (continued)

| Feature                                   | Specification                                                                                          |
|-------------------------------------------|----------------------------------------------------------------------------------------------------|
| Shipping dimensions (single rack)         | Height: 88.8 in. (225.8 cm)<br>Width: 44 in. (111.8 cm)<br>Depth: 62.75 in. (159.4 cm)                 |
| Single rack shipping weight (max)         | 2,070 lb. (939 kg) air cooled (approximate)                                                            |
| Single rack system weight installed (max) | 1,579 lb. (716 kg) air cooled (approximate)<br>*Empty rack weight is approximately 391 lb. (177<br>kg) |
| 42U rack access requirements:             | Front: 48 in. (121.9 cm)<br>Rear: 48 in. (121.9 cm)<br>Top: 18 in. (45.7 cm)                           |

# Integrity MC990 X system environmental specifications

Table 6 (page 52) lists the environmental specifications of the Integrity MC990 X system.

### **Table 6 Environmental specifications**

| Feature                                  | Specification                                                                                             |
|------------------------------------------|----------------------------------------------------------------------------------------------------|
| Temperature tolerance (operating)        | +5 °C (41 °F) to +35 °C (95 °F) (up to 1500 m / 5000 ft.)                                                 |
|                                          | +5 °C (41 °F) to +30 °C (86 °F) (1500 m to 3000 m /5000 ft. to 10,000 ft.)                                |
|                                          | De-rate max ambient temperature by 1.8 °F (1 °C) per 1000 ft. (305 m) of altitude above 5000 ft. (1525 m) |
| Temperature tolerance<br>(non-operating) | -40 °C (-40 °F) to +60 °C (140 °F)                                                                        |
| Relative humidity                        | 20% to 80% operating (no condensation)                                                                    |
|                                          | 8% to 80% non-operating (no condensation)                                                                 |
| Heat dissipation to air                  | Approximately 17.74 kBTU/hr (1.48 tons)                                                                   |
| Cooling requirement                      | Ambient air or optional water cooling                                                                     |
| Single chassis air-flow: intake (front), | 650 CFM Max (1104 m3/hr)                                                                                  |
| exhaust (rear)                           | 475 CFM typical (407 m3/hr)                                                                               |
| Maximum altitude                         | 10,000 ft. (3,049 m) operating                                                                            |
|                                          | 40,000 ft. (12,195 m) non-operating                                                                       |
| Acoustic sound pressure                  | Approximately 77 dBA (at rear of rack)                                                                    |

# Integrity MC990 X system electrical specifications

Table 7 (page 52) shows the power specifications for the MC990 X system.

## Table 7 MC990 X system electrical specifications

| Feature                                     | Specification                               |
|---------------------------------------------|---------------------------------------------|
| Server chassis power supply (4 per chassis) | 12-Volt, 1600 Watt (Platinum) [200-240 VAC] |

## Table 7 MC990 X system electrical specifications (continued)

| Feature                                    | Specification                               |
|--------------------------------------------|---------------------------------------------|
|                                            | 12-Volt, 1000 Watt (Platinum) [100-120 VAC] |
| Server chassis power cords                 | Four 8-ft (2.4 m) drop cables               |
| Server chassis power requirements          |                                             |
| Voltage                                    | 100-120V (90-140 VAC min/max)               |
|                                            | 200-240V (180-264 VAC min/max)              |
| Frequency                                  | 50-60 Hz (47-63 Hz min/max)                 |
| Power (maximum per MC990 X server chassis) | 5.33 kVA (5.22kW) per chassis               |
| Hold-up time                               | 10 ms                                       |
| Single-phase PDU power requirements        |                                             |
| Voltage                                    | 180-264 VAC                                 |
| Frequency                                  | 50-60 Hz                                    |
| Three-phase PDU power requirements         |                                             |
| Voltage                                    | 180-264 VAC (North America)                 |
|                                            | 312-457 VAC (International)                 |
| Frequency                                  | 50-60 Hz                                    |
| Total harmonic distortion                  | Less than 10% at full load                  |

The Integrity MC990 X system RMC power and technical specifications are provided in Table 8 (page 53).

### Table 8 RMC specifications

| Feature                  | Specification                              |
|--------------------------|--------------------------------------------|
| Height                   | 1.72 inches (44 mm)                        |
| Width                    | 17.2 inches (43.7 cm)                      |
| Depth                    | 29.84 inches (75.8 cm)                     |
| Weight                   | 20 lb. (9.1 kg)                            |
| RMC power supply         | Two per RMC                                |
| RMC power cords          | Two 8-ft (2.4 m) drop cables               |
| RMC power requirements   |                                            |
| Voltage                  | 100-120V (90-132 VAC min/max)              |
|                          | 200-240V (180-264 VAC min/max)             |
| Frequency                | 50-60 Hz (47-63 Hz min/max)                |
| Power                    | (50W) per supply                           |
| Hold-up time             | 20 ms                                      |
| Air flow (front to back) | Maximum = 35 CFM (60 m3) per hour          |
| Acoustical noise         | Approximately 68 dBA                       |
| Heat dissipation to air  | Approximately 171 BTU (0.02 tons) per hour |

# I/O port specifications

This section contains specifications and port pinout information for the base I/O ports of your system, as follows:

- "Motherboard VGA port information" (page 54)
- "Ethernet port" (page 55)
- "Serial port" (page 55)
- "USB port" (page 56)

## Motherboard VGA port information

The 15-pin VGA port on the motherboard (see Figure 20 (page 54)) has the following features:

- Server-class 2D hardware acceleration support with integrated 24-bit RAMDAC
- Display resolution up to 1600 x 1200 @ 60Hz
- Up to 128 Mbytes DDRII memory interface support
- A USB keyboard/mouse can be supported by the BaseIO blade connectors

The motherboard VGA interface (see Table 9 (page 54)) can be used for all basic interaction with your Integrity MC990 X system. Note that it does *not* provide a direct interconnect to the system RMC.

#### Figure 20 VGA port connector

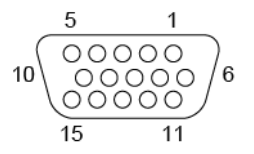

#### Table 9 VGA port pin functions

| Pin | Function |
|-----|----------|
| 1   | Red      |
| 2   | Green    |
| 3   | Blue     |
| 4   | N/C      |
| 5   | Ground   |
| 6   | Ground   |
| 7   | Ground   |
| 8   | Ground   |
| 9   | Ground   |
| 10  | Ground   |
| 11  | N/C      |
| 12  | DDCDAT   |
| 13  | HSYNC    |

Table 9 VGA port pin functions (continued)

| Pin | Function |
|-----|----------|
| 14  | VSYNC    |
| 15  | DDCCLK   |

## Ethernet port

The system auto-selects the Ethernet port speed and type (duplex vs. half-duplex) when the server is booted, based on what it is connected to. Figure 21 (page 55) shows the Ethernet port.

### Figure 21 Ethernet port connector

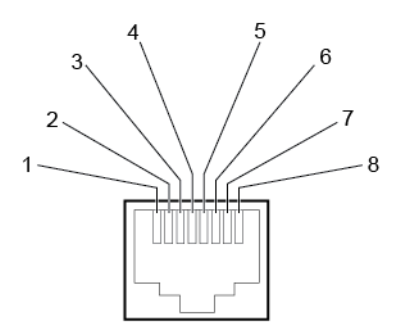

Table 10 (page 55) shows the cable pinout assignments for the Ethernet port operating in 10/100-Base-T mode and also operating in 1000Base-T mode.

| Ethernet 10/100Base-T Pinouts |            | Gigabit Ethernet Pinouts |                      |
|-------------------------------|------------|--------------------------|----------------------|
| Pins                          | Assignment | Pins                     | Assignment           |
| 1                             | Transmit + | 1                        | Transmit/Receive 0 + |
| 2                             | Transmit – | 2                        | Transmit/Receive 0 – |
| 3                             | Receive +  | 3                        | Transmit/Receive 1 + |
| 4                             | NU         | 4                        | Transmit/Receive 2 + |
| 5                             | NU         | 5                        | Transmit/Receive 2 – |
| 6                             | Receive –  | 6                        | Transmit/Receive 1 – |
| 7                             | NU         | 7                        | Transmit/Receive 3 + |
| 8                             | NU         | 8                        | Transmit/Receive 3 – |

 Table 10 Ethernet port pinouts

NU = Not used

# Serial port

The system motherboards have 9-pin serial interface connectors. These ports provide serial access to the individual chassis and are capable of transferring data at rates as high as 230 kbps. Other features of the ports include the following:

- Programmable data, parity, and stop bits
- Programmable baud rate and modem control

Figure 22 (page 56) shows a serial port.

### Figure 22 Serial port connector

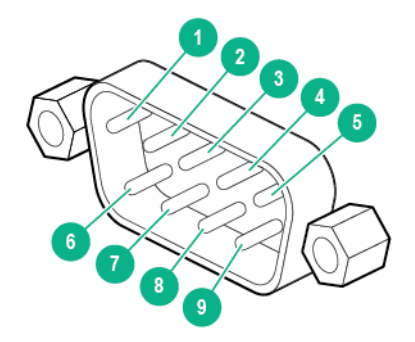

Table 11 (page 56) shows pinout assignments for the 9-pin male DB-9 connector.

### Table 11 Serial port pinout

| Pin | Assignment | Description         |
|-----|------------|---------------------|
| 1   | DCD        | Data carrier detect |
| 2   | RXD        | Receive data        |
| 3   | TXD        | Transmit data       |
| 4   | DTR        | Data terminal ready |
| 5   | GND        | Signal ground       |
| 6   | DSR        | Data set ready      |
| 7   | RTS        | Request to send     |
| 8   | CTS        | Clear to send       |
| 9   | RI         | Ring indicator      |

# USB port

Figure 23 (page 56) shows the USB type A connector provided on the Basel/O that supports general USB applications and optional keyboard and mouse configurations. Table 12 (page 56) lists the pin assignments for the USB type A connector.

### Figure 23 USB type A port connector

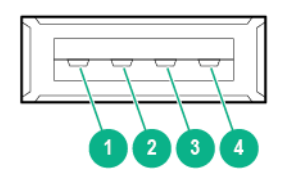

### Table 12 Pin assignments for USB type A connector

| Pin | Signal | Wire color |
|-----|--------|------------|
| 1   | VCC    | Red        |
| 2   | -Data  | White      |
| 3   | +Data  | Green      |
| 4   | Ground | Black      |

# **B** System technical information

# System architecture

The Integrity MC990 X system is based on a cache-coherent non-uniform memory access architecture. Because it is modular, the Integrity MC990 X system architecture combines the advantages of lower entry cost with the ability to scale processors, memory, and I/O independently.

The system interconnect architecture for the Integrity MC990 X system is a seventh-generation NUMAlink SMP architecture known as NUMAlink 7. In the NUMAlink 7 architecture, all processors and memory can be tied together into a single logical system. This combination of processors, memory, and internal switches constitute the interconnect fabric called NUMAlink within each Integrity MC990 X system SSI.

The basic expansion building block for the NUMAlink interconnect is the MC990 X server chassis. Each chassis uses two HARP ASICs and four Intel processors with multiple cores and on-chip secondary caches. Each HARP ASIC supports two internal communication hubs and each of the chassis Intel processors are connected to a hub via one 8.0GT/s quick path interconnect channel.

The HARP ASIC is the heart of the MC990 X server chassis technology. This specialized ASIC acts as a crossbar between the processors and remote DRAM memory. The ASIC enables any processor to access the memory of all processors in the SSI. Figure 24 (page 58) shows a functional block diagram of the MC990 X server chassis.

Figure 24 MC990 X server chassis motherboard functional block diagram

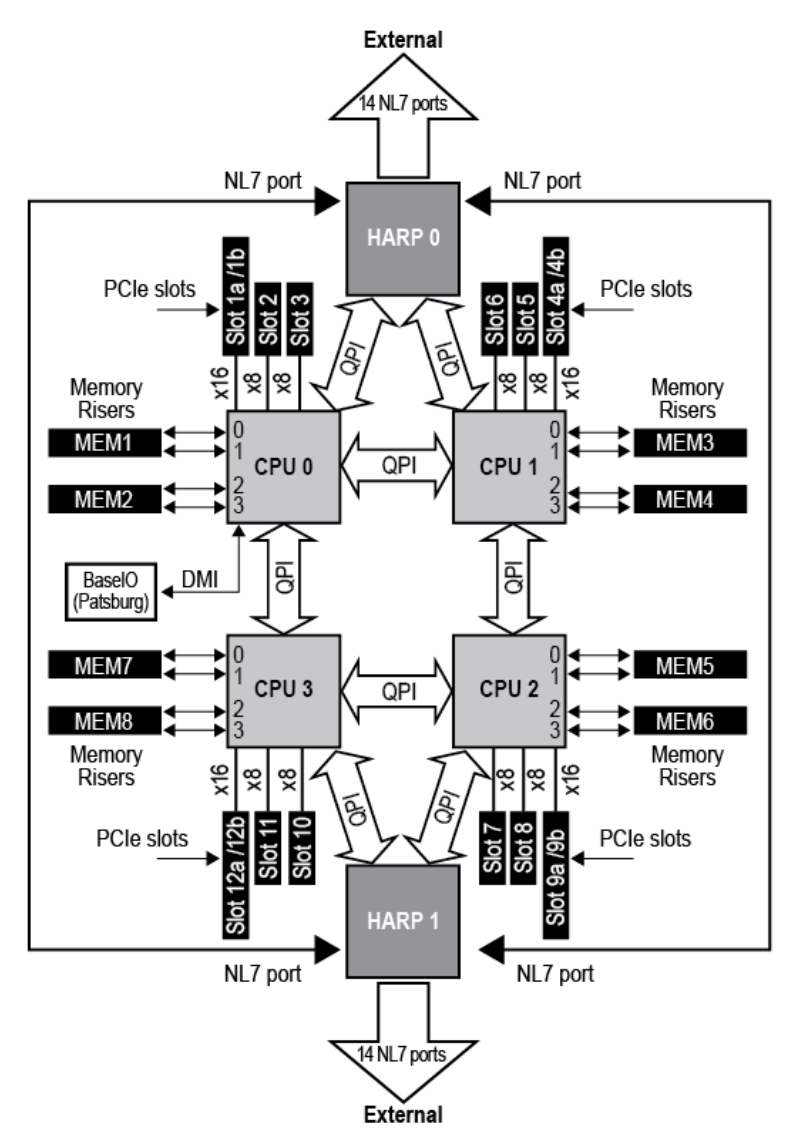

# ccNUMA architecture

As the name implies, the cache-coherent non-uniform memory access (ccNUMA) architecture has two parts, cache coherency and nonuniform memory access, which are discussed in the sections that follow.

### Cache coherency

The Integrity MC990 X system server uses caches to reduce memory latency. Although data exists in local or remote memory, copies of the data can exist in various processor caches throughout the system. Cache coherency keeps the cached copies consistent.

To keep the copies consistent, the ccNUMA architecture uses directory-based coherence protocol. In directory-based coherence protocol, each block of memory (128 bytes) has an entry in a table that is referred to as a directory. Like the blocks of memory that they represent, the directories are distributed among the compute/memory blade nodes. A block of memory is also referred to as a cache line.

Each directory entry indicates the state of the memory block that it represents. For example, when the block is not cached, it is in an unowned state. When only one processor has a copy of the memory block, it is in an exclusive state. And when more than one processor has a copy of the block, it is in a shared state; a bit vector indicates which caches may contain a copy.

When a processor modifies a block of data, the processors that have the same block of data in their caches must be notified of the modification. The Integrity MC990 X system uses an invalidation method to maintain cache coherence. The invalidation method purges all unmodified copies of the block of data, and the processor that wants to modify the block receives exclusive ownership of the block.

# Non-uniform memory access (NUMA)

In DSM systems, memory is physically located at various distances from the processors. As a result, memory access times (latencies) are different or non-uniform. For example, it takes less time for a processor blade to reference its locally installed memory than to reference remote memory.

# C Safety and regulatory information

This appendix provides safety information and regulatory specifications for your system in the following sections:

- "Safety information" (page 60)
- "Regulatory information" (page 61)

For additional important safety, environmental, and regulatory information, see *Safety* and *Compliance Information for Server, Storage, Power, Networking, and Rack Products*, available at <u>http://www.hpe.com/support/</u><u>Safety-Compliance-EnterpriseProducts</u>.

# Safety information

Read and follow these instructions carefully:

- 1. Follow all warnings and instructions marked on the product and noted in the documentation included with this product.
- 2. Unplug this product before cleaning. Do not use liquid cleaners or aerosol cleaners. Use a damp cloth for cleaning. Do not use this product near water.
- **3.** Do not place this product or components of this product on an unstable cart, stand, or table. The product may fall, causing serious damage to the product.
- 4. Slots and openings in the system are provided for ventilation. To ensure reliable operation of the product and to protect it from overheating, these openings must not be blocked or covered. This product should never be placed near or over a radiator or heat register, or in a built-in installation, unless proper ventilation is provided.
- 5. This product should be operated from the type of power indicated on the marking label. If you are not sure of the type of power available, consult your dealer or local power company.
- 6. Do not allow anything to rest on the power cord. Do not locate this product where people will walk on the cord.
- 7. Never push objects of any kind into this product through cabinet slots as they may touch dangerous voltage points or short out parts that could result in a fire or electric shock. Never spill liquid of any kind on the product.
- 8. Do not attempt to service this product yourself except as noted in this guide. Opening or removing covers of node and switch internal components may expose you to dangerous voltage points or other risks. Refer all servicing to qualified service personnel.
- **9.** Unplug this product from the wall outlet and refer servicing to qualified service personnel under the following conditions:
  - When the power cord or plug is damaged or frayed.
  - If liquid has been spilled into the product.
  - If the product has been exposed to rain or water.
  - If the product does not operate normally when the operating instructions are followed. Adjust only those controls that are covered by the operating instructions. Improper adjustment of other controls may result in damage.
  - If the product has been dropped or the cabinet has been damaged.
  - If the product exhibits a distinct change in performance, indicating a need for service.
- △ CAUTION: Slide/rail mounted equipment is **not** to be used as a shelf or a workspace.

#### Figure 25 Slide rail equipment warning

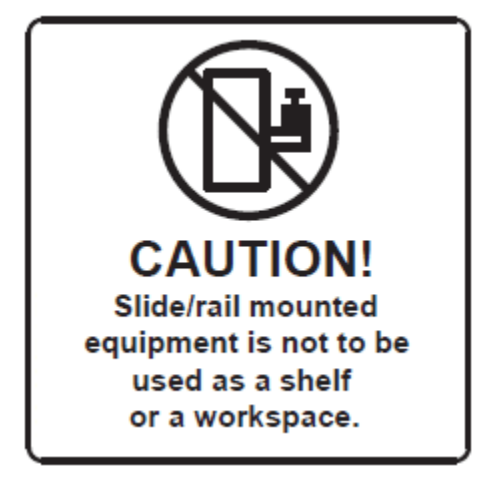

- **10.** If a lithium battery is a soldered part, only qualified service personnel should replace this lithium battery. For other types, replace it only with the same type or an equivalent type recommended by the battery manufacturer, or the battery could explode. Discard used batteries according to the manufacturer's instructions.
- **11.** Use only the proper type of power supply cord set (provided with the system) for this unit.
- **12.** Do not attempt to move the system alone. Moving a rack requires at least two people.
- **13.** Keep all system cables neatly organized in the cable management system. Loose cables are a tripping hazard that cause injury or damage the system.

# Regulatory information

For important safety, environmental, and regulatory information, see Safety and Compliance Information for Server, Storage, Power, Networking, and Rack Products, available at <u>http://www.hp.com/support/Safety-Compliance-EnterpriseProducts</u>.

This product contains a laser that is classified as a Class 1 laser device.

### CMN number

The MC990 X server chassis CMN model number is: CMN061

The RMC chassis CMN model number is: CMN062

Each model number listed above is marked on the regulatory label which is affixed to each chassis during the production process. The regulatory labels are placed as near as possible to the power supply AC inputs.

# Glossary

| ACPI    | Advanced Configuration and Power Interface     |  |
|---------|------------------------------------------------|--|
| APPWT   | Average Peak Performance in Weighted Teraflops |  |
| ВМС     | Baseboard Management Controller                |  |
| CLI     | Command Line Interface                         |  |
| CNSL    | Console abbreviation                           |  |
| CRC     | Cyclic Redundancy Check                        |  |
| DSM     | Distributed Shared Memory                      |  |
| ECC     | Error Checking Code                            |  |
| EFI     | Extensible Firmware Interface                  |  |
| FQDN    | Fully Qualified Domain Name                    |  |
| GPU     | Graphic Processing Unit                        |  |
| IPMI    | Intelligent Platform Management Interface      |  |
| KVM     | Keyboard, video, mouse                         |  |
| MCS     | Multi-Category Security                        |  |
| MLS     | Multi-Level Security                           |  |
| NMI     | Nonmaskable Interrupt                          |  |
| NTP     | Network Time Protocol                          |  |
| NUMA    | Non-Uniform Memory Access                      |  |
| PDU     | Power Distribution Unit                        |  |
| QPI     | Quick Path Interconnect                        |  |
| RAS     | Reliability, Availability, Serviceability      |  |
| RMC     | Rack Management Console                        |  |
| RS      | Remote Solutions                               |  |
| SAS     | Serial Attached SCSI                           |  |
| SEL     | System Error Log                               |  |
| SELinux | Security Enhanced Linux                        |  |
| SID     | SAP HANA System Identifier                     |  |
| SMI     | Scalable Memory Interconnect                   |  |
| SMN     | System Management Node                         |  |
| SMP     | Symmetric Multiprocessing                      |  |
| SSD     | Solid State Drive                              |  |
| SSI     | Single System Image                            |  |
| TDI     | Tailored Datacenter Integration                |  |
| UID     | Unit IDentifier                                |  |
| YaST    | Yet another Setup Tool                         |  |

# Index

# A

accessing system control network, 14 updates, 49 architecture MC990 X system, 57 NUMA, 58

## В

BaselO board overview, 11 BMC communication with RMC, 23 overview, 23 boot system from RMC, 17

## С

cache coherency, 58 CLI power up system, 16 CMN number, 61 commands gr\_systat, 27 hubstats, 27 linkstat, 27 nodeinfo, 27 topology, 28 configuring powersave with intel\_pstate, 31 connecting system control network, 14 contacting Hewlett Packard Enterprise, 49 CPU frequency governor changing on systems without intel pstate, 32 CPU frequency scaling changing the governor setting, 32 configuring on systems with intel pstate, 31 configuring turbo mode on systems without intel pstate, 35 enabling on systems without intel\_pstate, 32 overview, 30

# D

distributed I/O, 8 memory, 8 distributed shared memory, 8 documentation providing feedback on, 50 drives install or replace, 40 overview, 11

### Е

Ethernet port

specifications, 55

### F

fan assembly replacement procedure, 44 features MC990 X system, 7 Foundation Software additional utilities, 35 enable CPU frequency scaling, 30 monitor main memory health, 25 monitor system performance, 26 using, 25

G

gr\_systat command, 27

### Н

HDD replace 2.5-inch, 41 hubstats command, 27

### I

I/O distributed, 8 install drives, 40 PCIe cards, 39 IP DHCP addressing, 18 static addressing, 18

### L

linkstat command, 27

### Μ

main memory health overview, 25 retrieving information, 25 maintenance add/replace PCIe cards, 39 install or replace drives, 40 install PCIe cards, 39 precautions, 37 preparing, 37 remove server top cover, 38 replace 1.8-inch SSD, 42 replace 2.5-inch HDD, 41 replace enclosure fan assembly, 44 replace enclosure power supply, 43 return system to operation, 37 MC990 X major system components, 10 port specifications, 54 system architecture, 57 system configurations, 51 system electrical specifications, 52

system features, 7 system modularity, 7 system overview, 6 system physical specifications, 51 system reliability, availability, serviceability features, 9 MC990 X server chassis overview, 6 MEMlog accessing messages with memlog command, 25 memlog command accessing MEMlog messages, 25 memory block diagram, 8 distributed, 8 monitoring main memory health, 25 system performance, 26 motherboard overview, 10

#### Ν

nodeinfo command, 27 NUMA architecture, 58 cache coherency, 58 overview, 59

#### 0

overview BaselO board, 11 BMC, 23 CPU frequency scaling, 30 drives, 11 major system components, 10 MC990 X server chassis, 6 MC990 X system, 6 monitoring main memory health, 25 motherboard, 10 NUMA, 59 PCIe slots, 11 RMC, 9, 22 server chassis, 10 system control, 21 system control network, 13 system management, 21 system monitoring, 26

# Ρ

PCIe add/replace cards, 39 install cards, 39 overview, 11 power and cooling, 9 power down system, 20 power supply replacement procedure, 43 power up system from CLI, 16 monitoring, 19 preparing, 15 remote LAN, 19 power-on and boot, 9 powersave configuring on systems with intel\_pstate, 31 precautions ESD, 13 maintenance, 37 safety, 13, 60

# R

rack numbering, 12 overview, 10 regulatory information, 61 remote LAN power up system, 19 replace 1.8-inch SSD, 42 2.5-inch HDD, 41 drives, 40 enclosure fan assembly, 44 enclosure power supply, 43 PCIe cards, 39 RMC boot system, 17 communication with BMC, 23 functions, 23 IP hardware connections, 18 LAN connection, 17 overview, 9, 22 serial terminal connect requirements, 17 specifications, 53 RMC system controller, 23

### S

safety precautions, 60 serial port specifications, 55 server chassis overview, 10 remove top cover, 38 SMP, 6 specifications Ethernet port, 55 MC990 X and rack physical, 51 MC990 X electrical, 52 MC990 X system configurations, 51 RMC, 53 serial port, 55 system environmental, 52 USB port, 56 VGA port, 54 SSD replacement procedure, 42 SSI, 6

status indicators motherboard, 47 power supply, 46 support Hewlett Packard Enterprise, 49 system CPU frequency scaling, 31 environmental specifications, 52 system communication, 15 CLI, 15 system components, 10 system control levels, 21 overview, 21 system control network accessing, 14 connecting, 14 overview, 13 system management overview, 21 system monitoring, 9 overview, 26

### Т

topology command, 28 troubleshooting chart, 46 motherboard LEDs, 47 power supply LEDs, 46 status indicators, 46

#### U

unit (U) numbering, 12 updates accessing, 49 USB port specifications, 56 using Foundation Software, 25

#### V

VGA port specifications, 54

#### W

websites, 50